# Lathund Projektplats Dalux

Användning

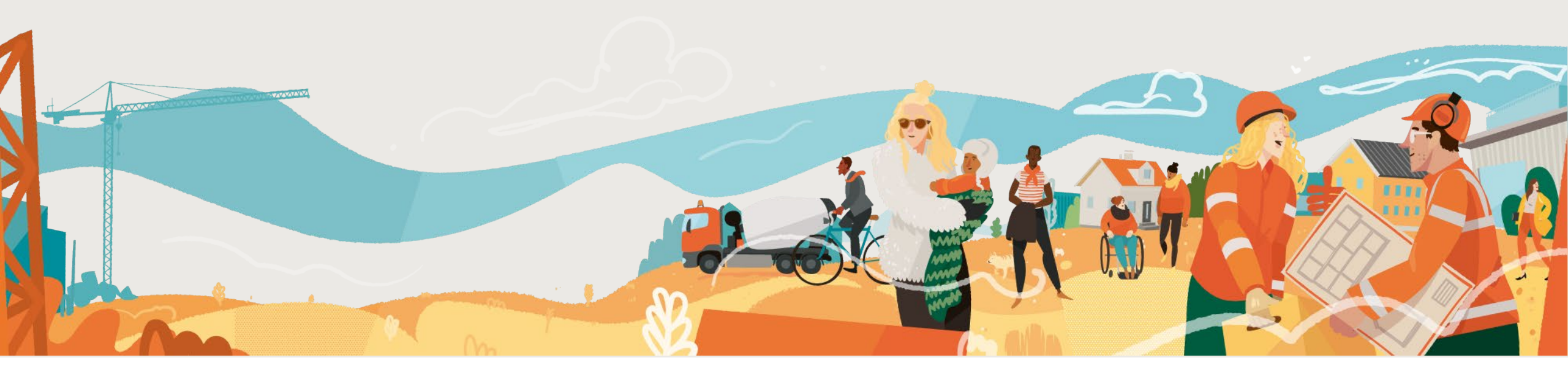

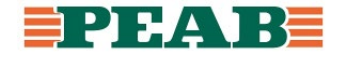

# Innehållsförteckning

- Kom igång (s.3)
- Navigering (s.8)
- Arbeta med handlingar (s.19)
- Kommunikation i projektering (s.25)
- Kommunikation i produktion (s.36)

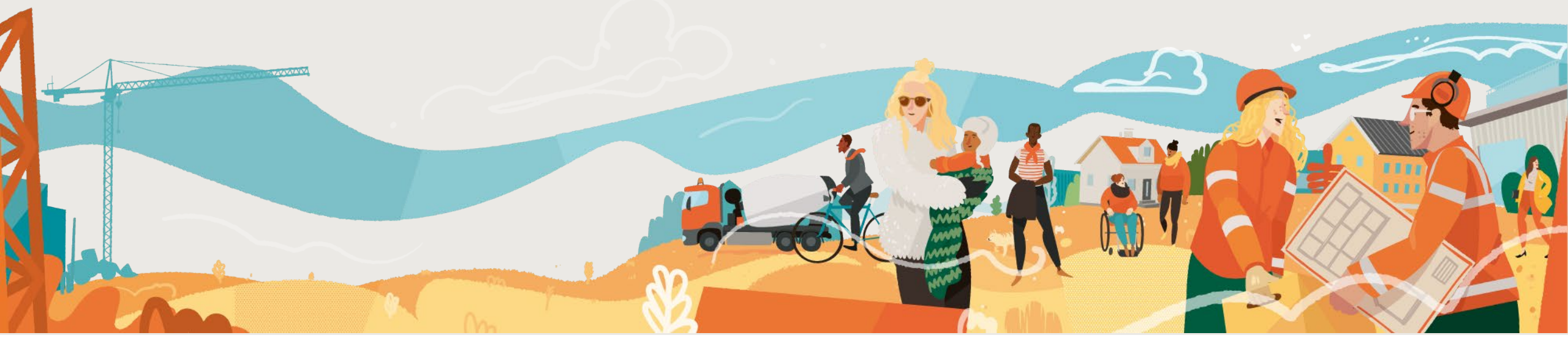

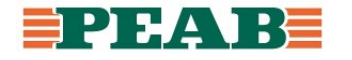

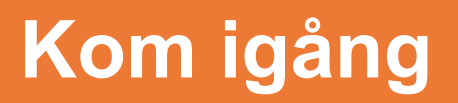

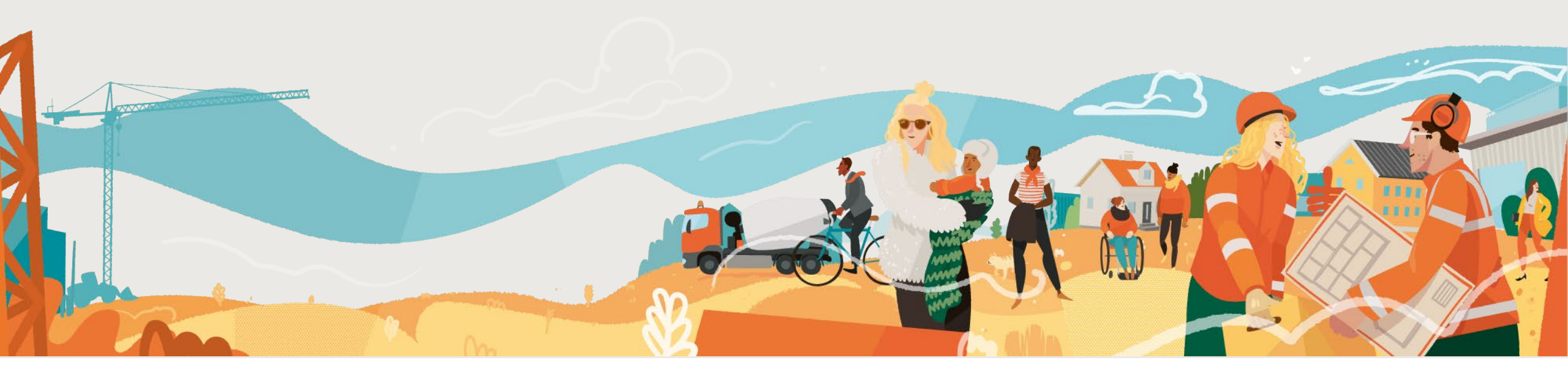

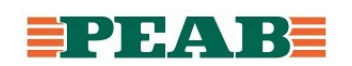

# Åtkomst

- Ansvarig hos Peab skickar inbjudan via mail
- Klicka på 'Acceptera inbjudan' för att komma in i projektet

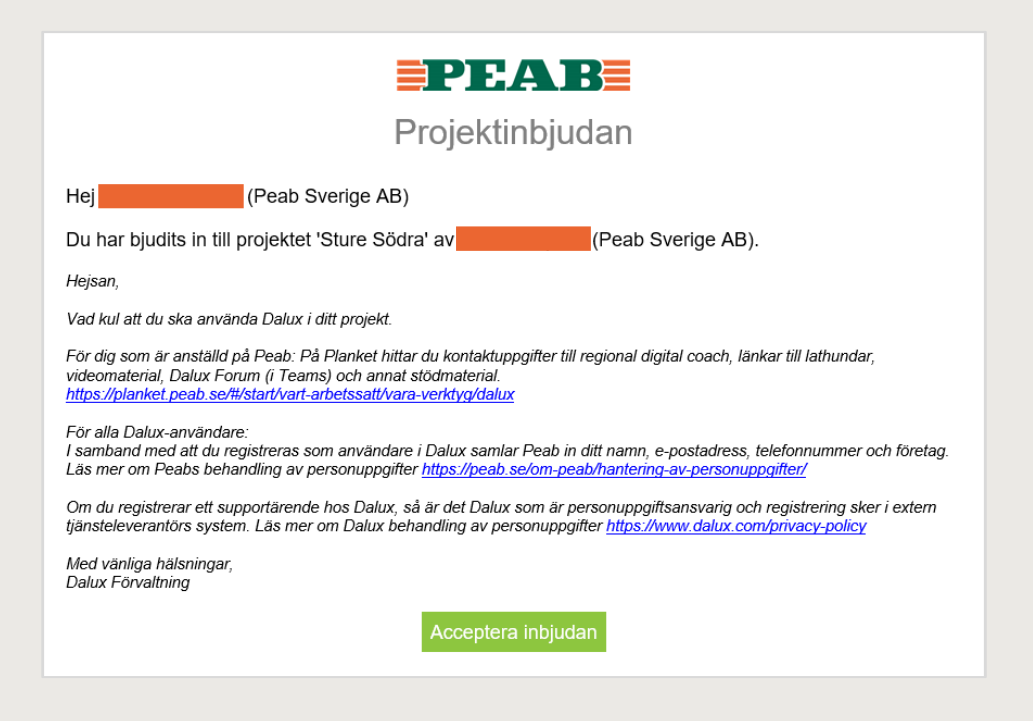

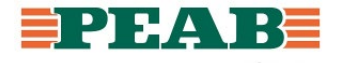

### **Olika arbetsytor**

- Det går att arbeta i Dalux via webbläsare, app på dator samt app i mobil och läsplatta
- På datorn rekommenderas att arbeta via app då det går lite snabbare
- Ladda ner app till dator inifrån Dalux via webbläsaren enligt bilder nedan

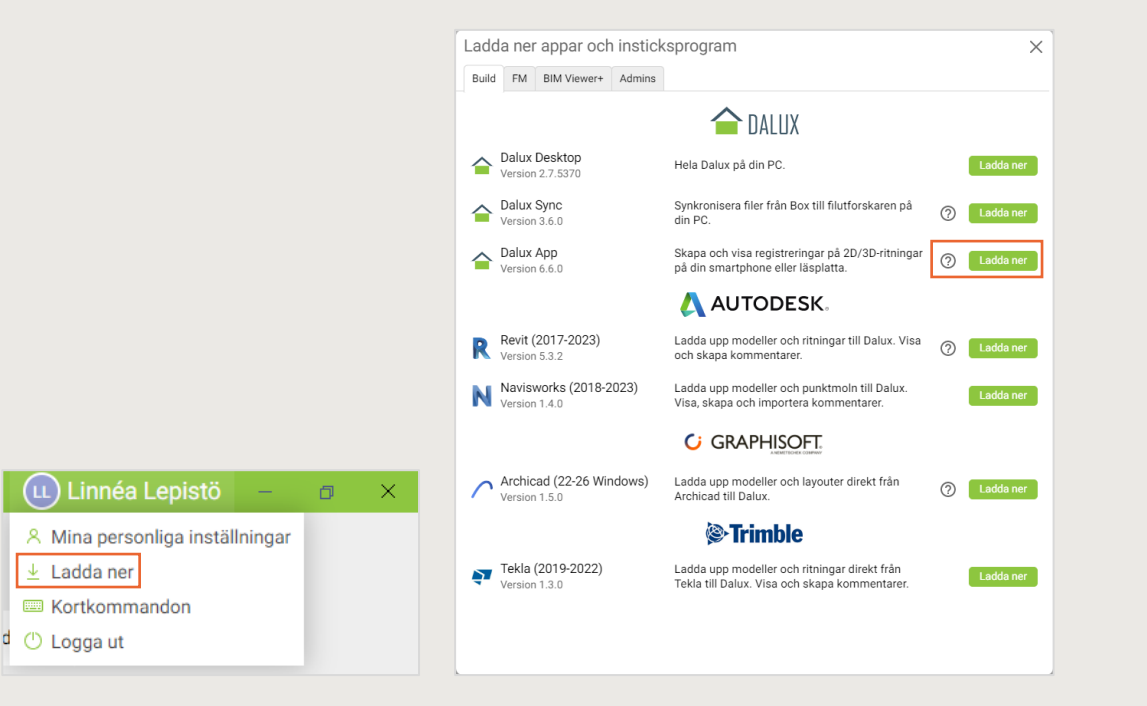

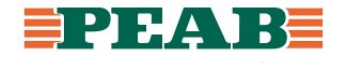

## Personliga inställningar

Linnéa Lepistö × Mina personliga inst

🕛 Logga ut

- Se över så att din kontaktinformation stämmer som t.ex. för- och efternamn samt titel i projektet
- Ställ in e-postnotifikationer efter behov, notera att du kan prenumerera på mappar

|       | Mina personliga ins                                                         | ställningar ×                                                                                                    |   | Mina personliga ins                       | ställningar X                                                                                                    |
|-------|-----------------------------------------------------------------------------|----------------------------------------------------------------------------------------------------|---|-------------------------------------------|----------------------------------------------------------------------------------------------------|
| – a × | ✓       Konto         ✓       Säkerhet         ▲       E-postnotifikationer | Kontoinformation         Förnamn         Efternamn         Titel         Telefonnummer         E-post         Företag         Språk       Swedish         Använd projektspråk       O         NyhetSbrev         Jag vill gärna ta emot epost från Dalux om de senaste uppdateringarna, best practice från branschen, kommande evenemang och webbinarier. (Det går givetvis att avanmäla sig när som helst.)         O Ja         Ø Nej         Sekretesspolicy D <sup>a</sup> Lämna projektet | 1 | Konto<br>Säkerhet<br>E-postnotifikationer | E-post med nya uppgifter<br>E-post med daglig sammanfattning<br>Tield<br>E-post med daglig sammanfattning<br>Mina e-postinställningar för alla projekt<br>Box<br>E-post med uppdaterade filer<br>Dagligen<br>E-post med nya kommentarer<br>Inom 15 minuter<br>Prenumerera på mappar |
|       |                                                                             | Spara Avbryt                                                                                                    |   |                                           | Spara Avbryt                                                                                                    |

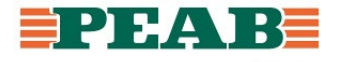

### **Moduler**

- Dalux består av ett gäng olika moduler
  - Dashboard: En startsida som visar data från både projektering och produktion
  - Platser: 2D/3D-läsare för sammanslagna handlingar
  - Field: KMA-arbete, kommunikation i produktion osv.
  - Box: Dokumenthantering, kommunikation projektering osv.

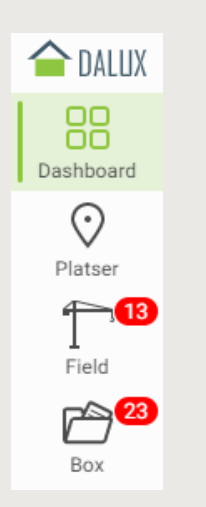

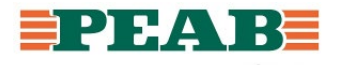

# Navigering

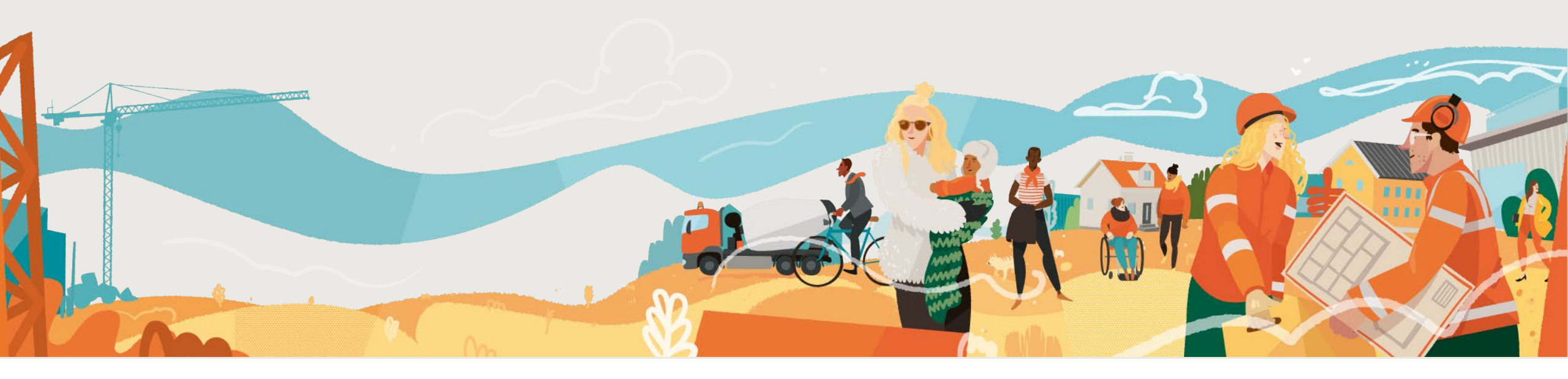

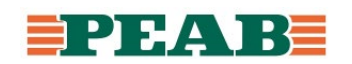

#### Öppna handlingar Box

- I modulen Box finns handlingar uppladdade under Filer och handlingar syns även i mobila enheter, hoovra med muspekaren ovan filsymbolen för att se en minatyrvy av handlingen
- Notera att endast vissa filformat kan visas i Dalux som t.ex. PDF, IFC och DWG medan andra filformat kan laddas hem och sedan öppnas i kompatibelt program

| X                                                         |        |             |            |                    |                  | Sture Södra Y     |                 |                 | U Lir              | néa Lepistö –  | o x   | 1 Indda upp - D Bassa & Berlinera C Mer -      |                                 |                 |                                  |
|-----------------------------------------------------------|--------|-------------|------------|--------------------|------------------|-------------------|-----------------|-----------------|--------------------|----------------|-------|------------------------------------------------|---------------------------------|-----------------|----------------------------------|
| A Hem                                                     |        | 1 Ladda u   | ipp 👻      |                    | •••• Mer -       |                   |                 |                 |                    |                |       | Ladda dyp * Oppna Redugera Wer *               |                                 |                 | Filer V                          |
| > 🛃 Kommentarer                                           | 0      | Filer > A - | Arkitekt > | 05 Ritningar       |                  |                   |                 |                 |                    | φ :            | ≔ ¢   | Filer > A - Arkitekt > 05 Ritningar            |                                 |                 | Q Sök                            |
| Granskningspaket                                          |        | Q, Sök      |            | + Lägg till filter |                  |                   |                 |                 |                    |                |       | Q Filnamn<br>Filstorlek                        | 00-A-40-1-1600.pdf<br>922 KB    |                 |                                  |
| Filer                                                     | G      | Godkänd av  | Version    | ↑ Filnamn          | Status           | Handling          | Ändrings PM Änd | Iring Byggnad   | Uppladdad          | Nummer         | Upj + | God Uppladdad av                               | Johannes Bergström              | Byggnad         | Mappar                           |
|                                                           |        | 8           | 4.1        | 00-A-40-1-0800.pdf | GODKĂN           | ID SYSTEMHANDLING |                 | Stureplan Södra | 11 nov 2022, 15:19 | 00-A-40-1-0800 | Johar | Uppladdad                                      | 11 nov 2022, 15:19              | Stureplan Söc   | = 00 Projektgemensamt            |
| Y 🗅 Filer                                                 |        | 8           | 4.1        | 00-A-40-1-0900.pdf | GODKÄN           | ID SYSTEMHANDLING |                 | Stureplan Södra | 11 nov 2022, 15:19 | 00-A-40-1-0900 | Johar | Version                                        | 4                               | Stureplan Söc   |                                  |
| > 🗀 00 Projektgemensamt                                   |        | 8           | 4.1        | 00-A-40-1-1000.pdf | GODKÄN           | ID SYSTEMHANDLING |                 | Stureplan Södra | 11 nov 2022, 15:19 | 00-A-40-1-1000 | Johar | Status                                         | GODKÄND                         | Chursenlan City | -                                |
| O1 Byggentreprenör                                        |        | 8           | 4.1        | 00-A-40-1-1100.pdf | GODKĂI<br>GODKĂI | ID SYSTEMHANDLING |                 | Stureplan Södra | 11 nov 2022, 15:19 | 00-A-40-1-1100 | Johar | Handling                                       | SYSTEMHANDLING                  | Sturepian Soc   | 01 Byggentreprenör               |
| 02 Byggentreprenör och By                                 | gherre | 8           | 4.1        | 00-A-40-1-1200.pdf | GODKĂN           | ID SYSTEMHANDLING |                 | Stureplan Södra | 11 nov 2022, 15:19 | 00-A-40-1-1200 | Johar | Nummer                                         | UU-A-40-1-1600                  | Stureplan Söd   |                                  |
| > D 04 UE                                                 | 5      | 8           | 4.1        | 00-A-40-1-1300.pdf | GODKĂN<br>GODKĂN | ID SYSTEMHANDLING |                 | Stureplan Södra | 11 nov 2022, 15:19 | 00-A-40-1-1300 | Johar |                                                | 00-A-40-1-1600 - HELPLAN 16     | Stureplan Söc   | = 02 Byggentreprör och Byggherre |
| > 🗀 05 Leverantör                                         |        | 8           | 4.1        | 00-A-40-1-1400.pdf | GODKĂN<br>GODKĂN | ID SYSTEMHANDLING |                 | Stureplan Södra | 11 nov 2022, 15:19 | 00-A-40-1-1400 | Johar | Skala                                          | IDU HELPLAN 16                  | Stureplan Söc   |                                  |
| > 🗀 06 Besiktningsgrupp                                   |        | 8           | 4.1        | 00-A-40-1-1500.pdf | GODKÄN           | ID SYSTEMHANDLING |                 | Stureplan Södra | 11 nov 2022, 15:19 | 00-A-40-1-1500 | Johar | B System                                       | 400-SAMMANSATT REDOVISNING      | Stureplan Söd   |                                  |
| 🐃 🗋 A - Arkitekt                                          |        | 8           | 4.1        | 00-A-40-1-1600.pdf | GODKÄN           | ID SYSTEMHANDLING |                 | Stureplan Södra | 11 nov 2022, 15:19 | 00-A-40-1-1600 | Johar | Bitningskategori                               | 1-PLANRITNINGAR                 | Stureplan Söc   | 03 Projektör                     |
| D0 Komplementfiler                                        |        | 8           | 4.1        | 00-A-40-1-1700.pdf | GODKĂI           | ID SYSTEMHANDLING |                 | Stureplan Södra | 11 nov 2022, 15:19 | 00-A-40-1-1700 | Johar | Filväg                                         | Files\A - Arkitekt\05 Ritningar | Stureplan Söd   |                                  |
| 01 Egenkontroller                                         |        |             | 4.1        | 00-A-40-1-1800.pdf | GODKĂI           | ID SYSTEMHANDLING |                 | Stureplan Södra | 11 nov 2022, 15:19 | 00-A-40-1-1800 | Johar |                                                | -                               | Otunepiun Occ   | = 04 UF                          |
| D 02 PM                                                   |        |             | 4.1        | 00-A-40-1-1900.pdf | GODKĂI           | ID SYSTEMHANDLING |                 | Stureplan Södra | 11 nov 2022, 15:19 | 00-A-40-1-1900 | Johar |                                                |                                 | Sturepian Soc   |                                  |
| 🗀 04 Beskrivningar                                        |        | 8           | 7.1        | 31-A-40-1-0910.pdf | GODKĂN           | ID SYSTEMHANDLING |                 | Stureplan Södra | 11 nov 2022, 17:04 | 31-A-40-1-0910 | Johar |                                                |                                 | Stureplan Söd   |                                  |
| 🗀 05 Ritningar                                            | 91     | 8           | 8.1        | 31-A-40-1-1010.pdf | GODKÂN           | ID SYSTEMHANDLING |                 | Stureplan Södra | 11 nov 2022, 17:04 | 31-A-40-1-1010 | Johar |                                                |                                 | Stureplan Söc   | 05 Leverantör                    |
| > 🗀 06 Modeller                                           |        | 8           | 7.1        | 31-A-40-1-1110.pdf | GODKAN           | ID SYSTEMHANDLING |                 | Stureplan Södra | 11 nov 2022, 17:04 | 31-A-40-1-1110 | Johar |                                                |                                 | Stureplan Söd   |                                  |
| > 🗀 AK - Akustik                                          |        |             | 8.1        | 31-A-40-1-1210.pdf | B GODKA          | ID SYSTEMHANDLING |                 | Stureplan Sodra | 11 nov 2022, 17:04 | 31-A-40-1-1210 | Johar |                                                |                                 | Stureplan Söc   | 06 Besiktningsgrupp              |
| <ul> <li>AN - Antikvarie</li> <li>D RP - Broad</li> </ul> |        |             | 7.1        | 31-A-40-1-1310.pdf | GODKA            |                   |                 | Stureplan Sodra | 11 nov 2022, 17:04 | 31-A-40-1-1310 | Johar |                                                |                                 | Stureplan Söc   |                                  |
| > E-E                                                     |        |             | 7.1        | 31-A-40-1-1410.pdf | GODKAR           |                   |                 | Stureplan Sodra | 11 nov 2022, 17:04 | 31-A-40-1-1410 | Jonar |                                                |                                 | Sturenlan Sör   |                                  |
| > 🗀 EN - Energi                                           |        | 0<br>B      | 61         | 31-A-40-2-0001 pdf | E GODKA          | ID SYSTEMHANDLING |                 | Stureplan Södra | 11 nov 2022, 17:04 | 31-A-40-2-0001 | Johar |                                                |                                 | Ctureplan Cör   | A - Arkitekt                     |
| > 🗀 F - Fukt                                              |        | 6<br>8      | 61         | 31-A-40-2-0001.pdf |                  |                   |                 | Stureplah Södra | 11 nov 2022, 17:04 | 31-A-40-2-0001 | Johar |                                                |                                 | sturepian soc   |                                  |
| > 🗀 H - Hiss och Transport                                |        | 0<br>N      | 61         | 31-A-40-2-0002.pdf |                  | ID SYSTEMHANDLING |                 | Stureplan Södra | 11 nov 2022, 17:04 | 31-4-40-2-0002 | Johar |                                                |                                 | Stureplan Söc   | AK - Akustik                     |
| Carl I - Inredning                                        |        | 5<br>5      | 6.1        | 31-A-40-3-0001.pdf | GODKA            | D SYSTEMHANDLING  |                 | Stureplan Södra | 11 nov 2022, 17:04 | 31-A-40-3-0001 | Johar | 8                                              |                                 | Stureplan Söc   |                                  |
| <ul> <li>C K2 - Konstruktor Bygg</li> </ul>               |        |             | 7.1        | 31-A-41-1-0010.pdf |                  | D SYSTEMHANDLING  |                 | Stureplan Södra | 11 nov 2022, 17:04 | 31-A-41-1-0010 | Johar | 8                                              |                                 | Stureplan Söc   |                                  |
| <ul> <li>K3 - Konstruktör Prefab</li> </ul>               |        | -<br>N      | 3.1        | 41-A-40-1-0910.pdf |                  | D SYSTEMHANDLING  |                 | Stureplan Södra | 11 nov 2022, 16:10 | 41-A-40-1-0910 | Johar | 6.1 31-A-40-2-0002.pdf 🖾 GODKÄND SYSTEMHANDLIN | IG                              | Stureplan Söc   |                                  |
| > 🗀 K4 - Konstruktör Glasfasad                            |        | -           |            |                    |                  |                   |                 | 51010010000     |                    |                |       |                                                | 10                              | Churanian Căr   | Hem Platser Box                  |

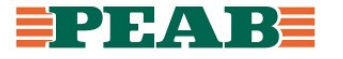

#### Filtrera och sortera handlingar Box

- All metadata/information går att filtrera och sortera på genom att klicka på kolumner i listvy
- Alla ritningar från en disciplin oavsett status och handling ligger i samma mapp och filter används för att få fram t.ex. godkända bygghandlingar

| 合 DALUX        |                                                                |                                   |                      |   | Sture Södra      |             |            |             |            | 🕕 Linné     | a Lepistö 🛛 – | o ×       |
|----------------|----------------------------------------------------------------|-----------------------------------|----------------------|---|------------------|-------------|------------|-------------|------------|-------------|---------------|-----------|
| Dashboard      | 🔒 Hem                                                          | 🚹 Ladda upp 👻 📄 Oppna             | 🖉 Redigera 🛛 💮 Mer 👻 |   |                  |             |            |             |            |             |               |           |
| Distoar        | > 🖣 Kommentarer 🚺                                              | Filer > A - Arkitekt > 05 Ritnin  | ngar                 |   |                  |             |            |             |            |             | φ :           | ≡ ¢       |
| T              | Granskningspaket                                               | Q. Sök + L                        | ägg till filter      |   |                  |             |            |             |            |             |               |           |
| Field          | Y 🖿 Filer                                                      | Filväg                            | ↑ Filnamn            |   | Innehållsbeskriv | ning        | Status 🕶   | Handling    | Godkänd av | Ändrings PM | Ändring       | Version + |
|                | > ,P Alla filer                                                | Filer\A - Arkitekt\05 Ritningar   | 00-A-40-1-0800.pdf   |   | HELPLAN 08       | Chedure     |            |             | TLING      |             |               | 4.1       |
| Box            | Y 🗀 Filer                                                      | Filer\A - Arkitekt\05 Ritningar   | 00-A-40-1-0900.pdf   |   | HELPLAN 09       | Status      |            | :           | LING       |             |               | 4.1       |
|                | > 🛅 00 Projektgemensamt                                        | Filer\A - Arkitekt\05 Ritningar   | 00-A-40-1-1000.pdf   |   | HELPLAN 10       | Sortera     | ↑          | Ų           | LING       |             |               | 4.1       |
|                | 01 Byggentreprenör                                             | Filer\A - Arkitekt\05 Ritningar   | 00-A-40-1-1100.pdf   |   | HELPLAN 11       | Gruppering  | Gruppera e | fter Status | LING       |             |               | 4.1       |
|                | > 🛅 02 Byggentreprenör och B                                   | Filer\A - Arkitekt\05 Ritningar   | 00-A-40-1-1200.pdf   | ₿ | HELPLAN 12       |             |            |             | LING       |             |               | 4.1       |
|                | > 🗀 03 Projektör                                               | 5 Filer\A - Arkitekt\05 Ritningar | 00-A-40-1-1300.pdf   |   | HELPLAN 13       | Q, Sök      |            |             | LING       |             |               | 4.1       |
|                | > 🗅 04 UE                                                      | Filer\A - Arkitekt\05 Ritningar   | 00-A-40-1-1400.pdf   |   | HELPLAN 14       | 🗆 Välj alla |            |             | LING       |             |               | 4.1       |
|                | > US Leverantor                                                | 5 Filer\A - Arkitekt\05 Ritningar | 00-A-40-1-1500.pdf   |   | HELPLAN 15       | GODKĂN      | ID         |             | LING       |             |               | 4.1       |
|                | <ul> <li>Die Besikulingsgrupp</li> <li>Die Arkitekt</li> </ul> | Filer\A - Arkitekt\05 Ritningar   | 00-A-40-1-1600.pdf   |   | HELPLAN 16       |             |            |             | LING       |             |               | 4.1       |
|                | D0 Komplementfiler                                             | Filer\A - Arkitekt\05 Ritningar   | 00-A-40-1-1700.pdf   | ₽ | HELPLAN 17       |             |            |             | LING       |             |               | 4.1       |
|                | D1 Egenkontroller                                              | Filer\A - Arkitekt\05 Ritningar   | 00-A-40-1-1800.pdf   | B | HELPLAN 18       |             |            |             | LING       |             |               | 4.1       |
|                | 🗀 02 PM                                                        | Filer\A - Arkitekt\05 Ritningar   | 00-A-40-1-1900.pdf   |   | HELPLAN TAK      |             |            |             | LING       |             |               | 4.1       |
|                | 03 Handlingsförteckning                                        | Filer\A - Arkitekt\05 Ritningar   | 31-A-40-1-0910.pdf   |   | PLAN-1           |             |            |             | LING       |             |               | 7.1       |
|                | 🗀 04 Beskrivningar                                             | Filer\A - Arkitekt\05 Bitningar   | 31-A-40-1-1010 pdf   |   | PLAN 0           |             |            |             | LING       |             |               | 81        |
|                | 🗀 05 Ritningar 91                                              | Filer\A - Arkitekt\05 Ritningar   | 31-A-40-1-1110 pdf   |   | PLAN 1           |             |            |             | LING       |             |               | 71        |
|                | > 🗀 06 Modeller                                                | Filer) A - Arkitekt) 05 Ritningar | 21-A-40-1-1210 pdf   |   | PLAN 2           |             |            |             | LING       |             |               | 0.1       |
|                | > C AK - Akustik                                               | Filer A Advitekt 05 Ritninger     | 31 A 40 1 1210.pdf   |   | DLAN 2           |             |            |             | LING       |             |               | 7.1       |
|                | <ul> <li>In An - Antikvane</li> <li>In BR - Brand</li> </ul>   | Filer A - Arkitekt 05 Ritningar   | 31-A-40-1-1310.pdf   |   | PLAN 3           |             |            | OK Avbryt   |            |             |               | 7.1       |
|                | > D E-E                                                        | Filer (A - Arkitekt (D) Rithingar | 31-A-40-1-1410.pdf   |   | PLAN4            |             | CODYIND    | 000751414   |            |             |               | 7.1       |
|                | > 🗀 EN - Energi                                                | Filer (A - Arkitekt (US Ritningar | 31-A-40-1-1510.pdf   |   | PLAN 5           |             | GODKAND    | STSTEMHA    | INDLING    |             |               | 7.1       |
|                | > 🗀 F - Fukt                                                   | Filer\A - Arkitekt\U5 Ritningar   | 31-A-40-2-0001.pdf   |   | SEKTION A-A      |             | GODKAND    | SYSTEMHA    | INDLING    |             |               | 6.1       |
| Företags-      | > 🗀 H - Hiss och Transport                                     | Filer\A - Arkitekt\05 Ritningar   | 31-A-40-2-0002.pdf   |   | SEKTION B-B      |             | GODKAND    | SYSTEMHA    | INDLING    |             |               | 6.1       |
| promier        | > 🗀 I - Inredning                                              | Filer\A - Arkitekt\05 Ritningar   | 31-A-40-2-0003.pdf   |   | SEKTION C-C      |             | GODKAND    | SYSTEMHA    | INDLING    |             |               | 6.1       |
| Lostàlloinger  | > 🗀 K1 - Konstruktör Bygg                                      | Filer\A - Arkitekt\05 Ritningar   | 31-A-40-3-0001.pdf   | ₿ | FASADER          |             | GODKÄND    | SYSTEMHA    | INDLING    |             |               | 6.1       |
|                | > K2 - Konstruktör GEO                                         | Filer\A - Arkitekt\05 Ritningar   | 31-A-41-1-0010.pdf   |   | TAKPLAN          |             | GODKÄND    | SYSTEMHA    | NDLING     |             |               | 7.1       |
| لر بل<br>Hjälp | K3 - Konstruktör Prefab                                        | Filer\A - Arkitekt\05 Ritningar   | 41-A-40-1-0910.pdf   |   | PLAN-1           |             | GODKÄND    | SYSTEMHA    | NDLING     |             |               | 3.1       |

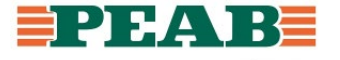

#### Spara filter Box

• Under Alla filer går det att spara personliga filter genom att efter filtrering och sortering klicka på Spara som och ange ett passande namn, personliga filter syns även i mobila enheter

|           |                      |                   |                             |                    |          |                          |           | Linnéa Lepi        | stö –                     | o X              |             | 🕻 Tillbaka |            |               |           |
|-----------|----------------------|-------------------|-----------------------------|--------------------|----------|--------------------------|-----------|--------------------|---------------------------|------------------|-------------|------------|------------|---------------|-----------|
|           |                      |                   |                             |                    |          |                          |           |                    |                           |                  |             | Q Sök      |            |               |           |
|           |                      |                   | Stu                         | ure Södra 🗡        |          | Linnéa                   | Lepistö – |                    | \$ :                      | :≡ ¢             |             | Mina filte | r          |               |           |
| Dashboard | <b>↑</b> Hem         | 1 Ladda upp       | 👻 🎦 Öppna 🖉 F               | Redigera 💮 Mer 🗸   |          |                          |           | 🙁 s                | para som<br>terställ kolu | imner            |             | 🫜 Godki    | inda byggh | andlingar per | disciplin |
| $\odot$   | > 📮 Kommentarer 🛛 44 | Alla filer        |                             |                    |          |                          | φ :       |                    |                           |                  |             |            | 1          | filter        |           |
|           | > 🖻 Granskningspaket | Q sök             | Gruppera                    | eft Filväg × State | us: GODK | ÄND × Handling: SYSTEM   | ha × +    | Nytt formulärfi    | lter                      |                  | ×           |            |            |               |           |
| Field     | Filer                | Filväg            |                             | ↑ Filnamn          |          | Titel                    | ∽ Statu:  | Namn <b>*</b> Godk | ända byggha               | ndlingar per dis | ciplin      |            |            |               |           |
| Boy       | ✓                    |                   | •                           |                    |          |                          |           | Spara i Mina f     | ilter                     |                  |             |            |            |               |           |
| BOX       | > ি Mina filter      | Sortera           | ↑ ↓                         | 31-A-40-1-0910.pdf |          | 31-A-40-1-0910 - PLAN -1 | GODKÄNI   |                    |                           |                  |             |            |            |               |           |
|           | > 🛅 Filer            | Gruppering 🗵      | f Gruppera efter Filväg     | 31-A-40-1-1010.pdf |          | 31-A-40-1-1010 - PLAN 0  | GODKÄNI   |                    |                           | Spa              | ra Avbryt   |            |            |               |           |
|           |                      | 2                 | ' Visa rader                | 31-A-40-1-1110.pdf |          | 31-A-40-1-1110 - PLAN 1  | GODKÄNI   | -                  |                           |                  |             |            |            |               |           |
|           |                      | Q Sök             |                             | 31-A-40-1-1210.pdf |          | 31-A-40-1-1210 - PLAN 2  | GODKÄNI   |                    |                           |                  |             |            |            |               |           |
|           |                      | □ Väli alla       |                             | 31-A-40-1-1310.pdf |          | 31-A-40-1-1310 - PLAN 3  | GODKÄNI   | 🗠 🖿 Filer          |                           |                  |             |            |            |               |           |
|           |                      | □ Filer\A - Arkit | tekt\05 Ritningar           | 31-A-40-1-1410.pdf |          | 31-A-40-1-1410 - PLAN 4  | GODKÄNI   | ✓ Q Alla filer     |                           |                  |             |            |            |               |           |
|           |                      | □ Filer\E - FI\0  | 5 Ritningar                 | 31-A-40-1-1510.pdf |          | 31-A-40-1-1510 - PLAN 5  | GODKÄNI   |                    |                           |                  |             |            |            |               |           |
|           |                      | □ Filer\K1 - Ko   | nstruktör Bygg\05 Bitninger | 31-A-41-1-0010.pdf |          | 31-A-41-1-0010 - TAKPLAN | GODKÄNI   | * 🔄 Mina filt      | er                        |                  |             |            |            |               |           |
| Företags- |                      | □ Filer\K2 - Ko   | nstruktör GEO\05 Ritningar  | 41-A-40-1-0910.pdf |          | 41-A-40-1-0910 - PLAN -1 | GODKÄNI   | III Godka          | ända byggł                | handlingar pe    | r disciplin |            |            |               |           |
| profiler  |                      | Filer\SP - So     | rinkler\05 Ritningar        | 41-A-40-1-1010.pdf |          | 41-A-40-1-1010 - PLAN 0  | GODKÄNI   | ✓ □ Filer          |                           |                  |             |            | 0          | -             | =         |
| $\odot$   |                      | Eilor\V-Vont      | tilation\05 Ditningar       | 41-A-40-1-1110.pdf |          | 41-A-40-1-1110 - PLAN 1  | GODKÄNI   | > 🗂 00 Proje       | ktriemens:                | amt              |             | Hem        | Platser    | Box           | Mer       |

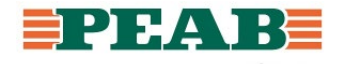

#### Hyperlänkar Box

- Klickbara hyperlänkar är antingen blå eller gröna markeringar och används för att öppna upp den handling som referensen avser, hyperlänkar fungerar även på mobila enheter
- Klicka på en länk och kom vidare till handlingen

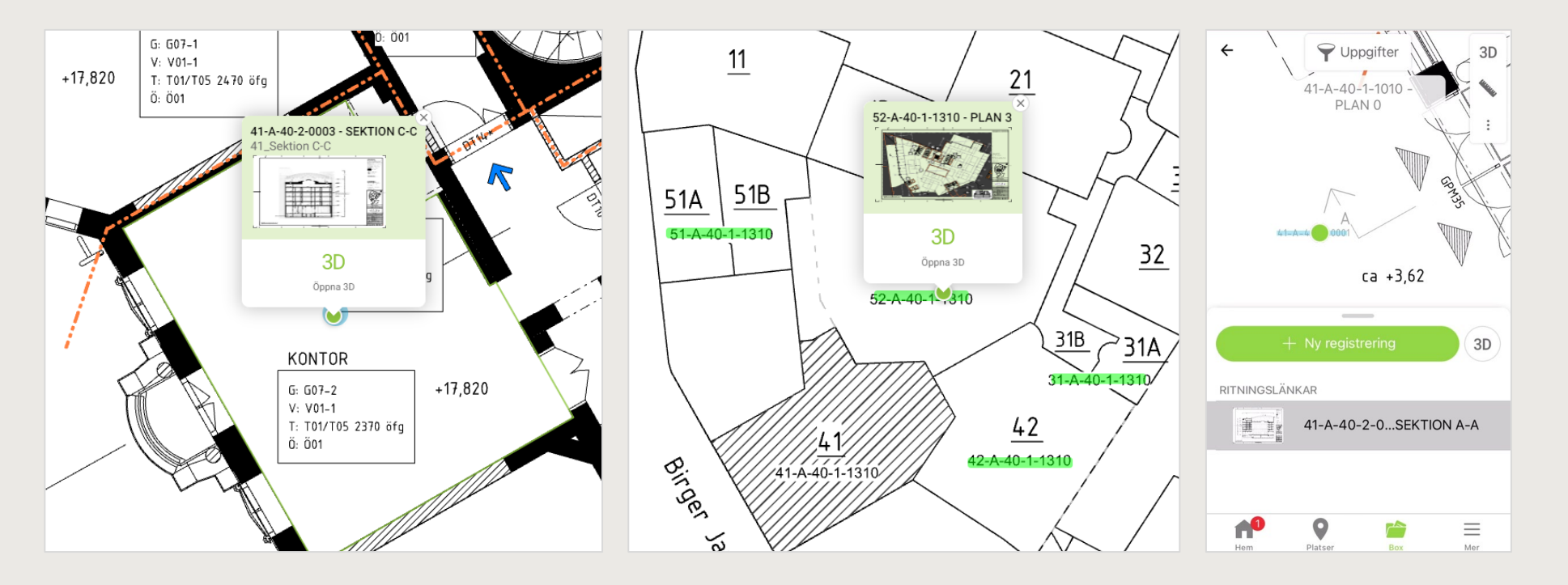

Blå hyperlänkar: Autogenereras från Revit Gröna hyperlänkar: Autogenereras i Dalux

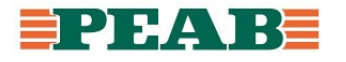

#### Jämför versioner Box

- Det går att jämföra versioner av handlingar som ritningar och IFC-filer
- Ritningar: Sammanslagna vyn till vänster färgmarkerar ändringar medan originalen visas till höger
- IFC-filer: Olika typer av ändringar färgmarkeras t.ex. tillagt, borttaget eller ändring av data

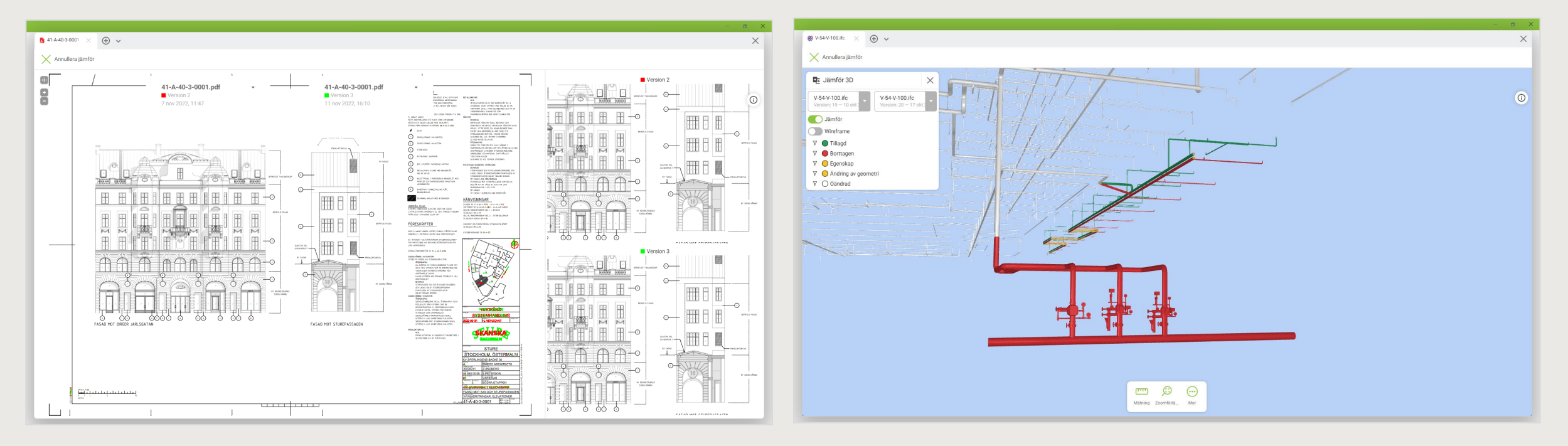

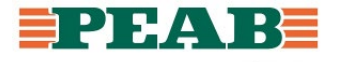

- Under modulen Platser kan man se sammanslagna modeller samt kopplade ritningar
- På datorn finns det fyra olika lägen: 3D, Ritning, Delad och 3D-sektion (se kortkommandon)
- På mobila enheter finns det tre olika lägen: 3D, Ritning och Delad

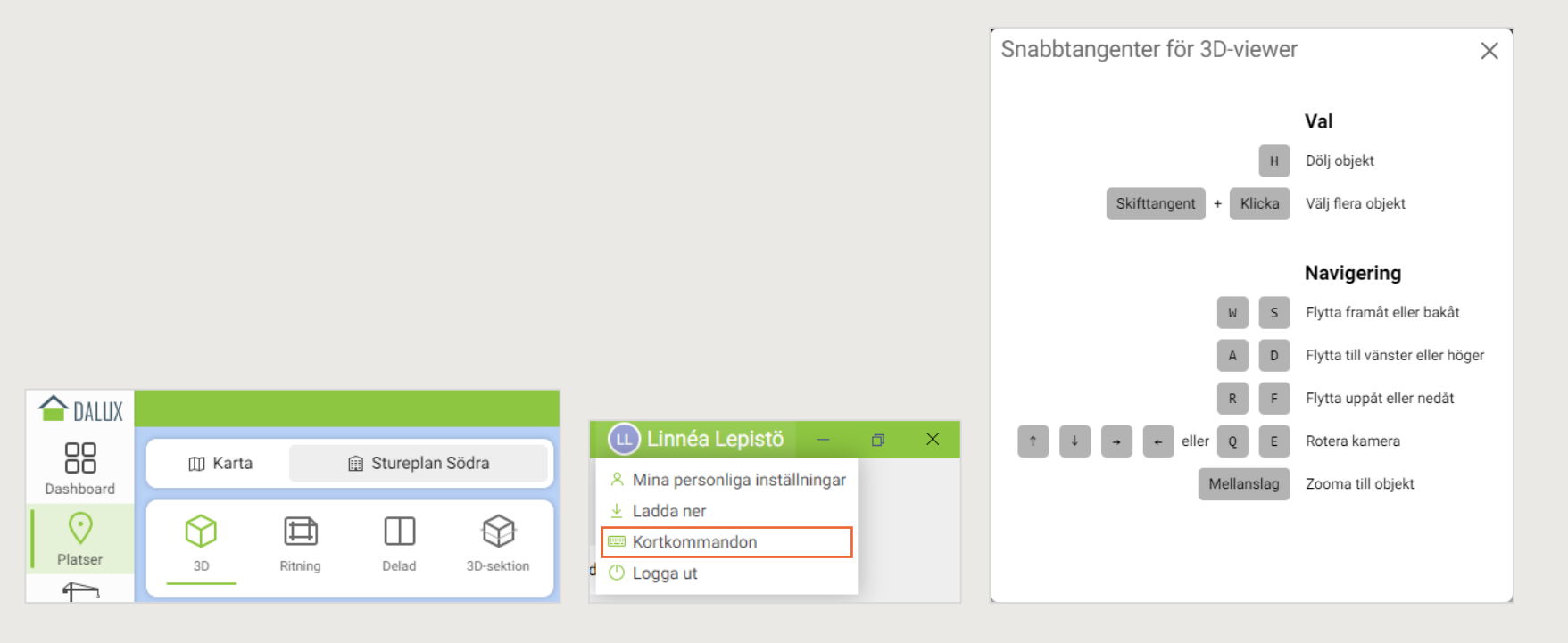

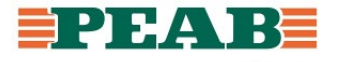

- På datorn kommer man direkt in i 3D-läget och kan navigera runt genom att skrolla och panorera
- På mobila enheter kommer man direkt in i ritningsläget och får därefter klicka på 3D samt gömma ritningen för att kunna röra sig upp och ner i plan

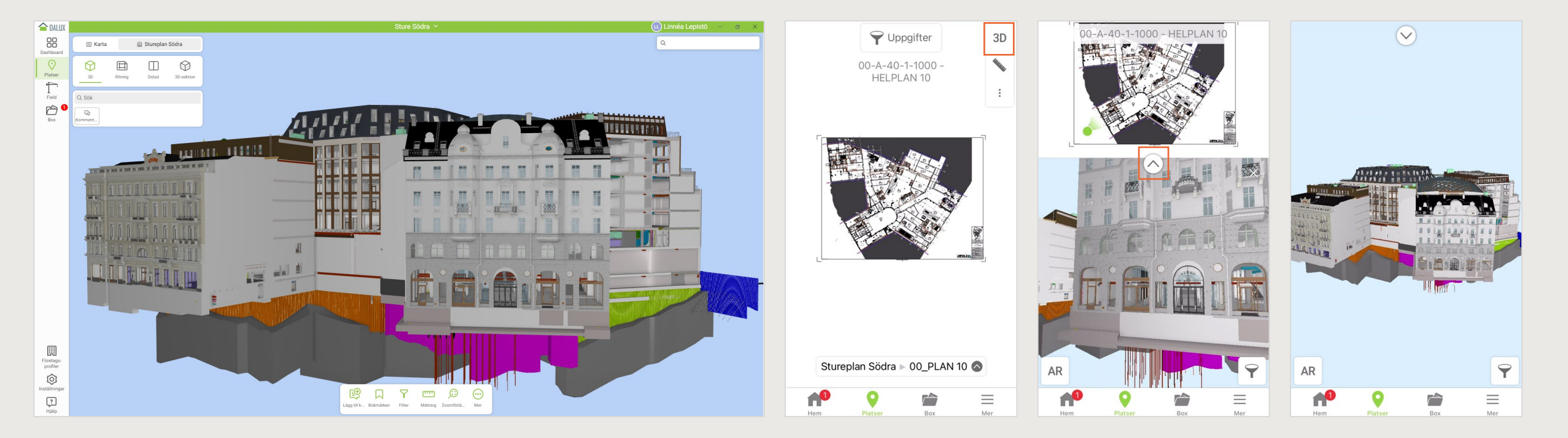

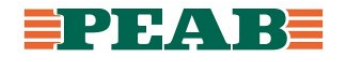

- På datorn väljer man våningsplan till vänster
- På mobila enheter väljer man våningsplan längst ner i mitten
- Notera att planritningar från A ofta ligger förvalt medan fler planritningar finns under respektive plan

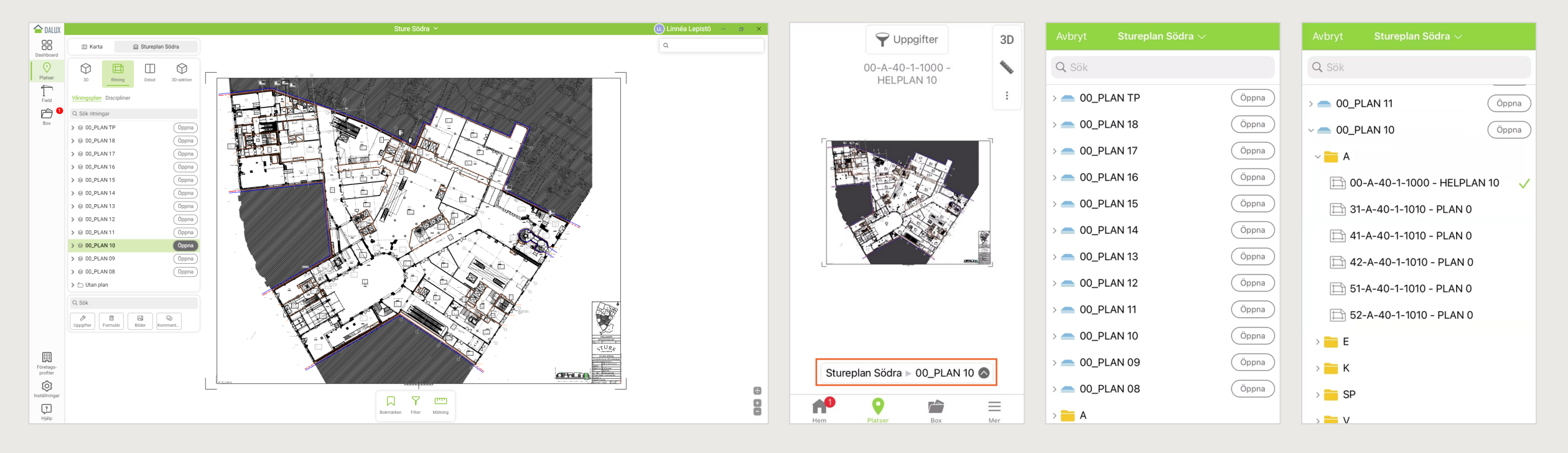

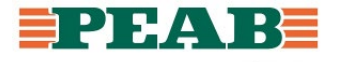

- På både dator och mobila enheter kan man klicka på en plats på planritning och sedan 3D för att öppna delad vy
- Notera att den gröna markören på planritning guidar samt att man kan använda planritningen för att navigera runt

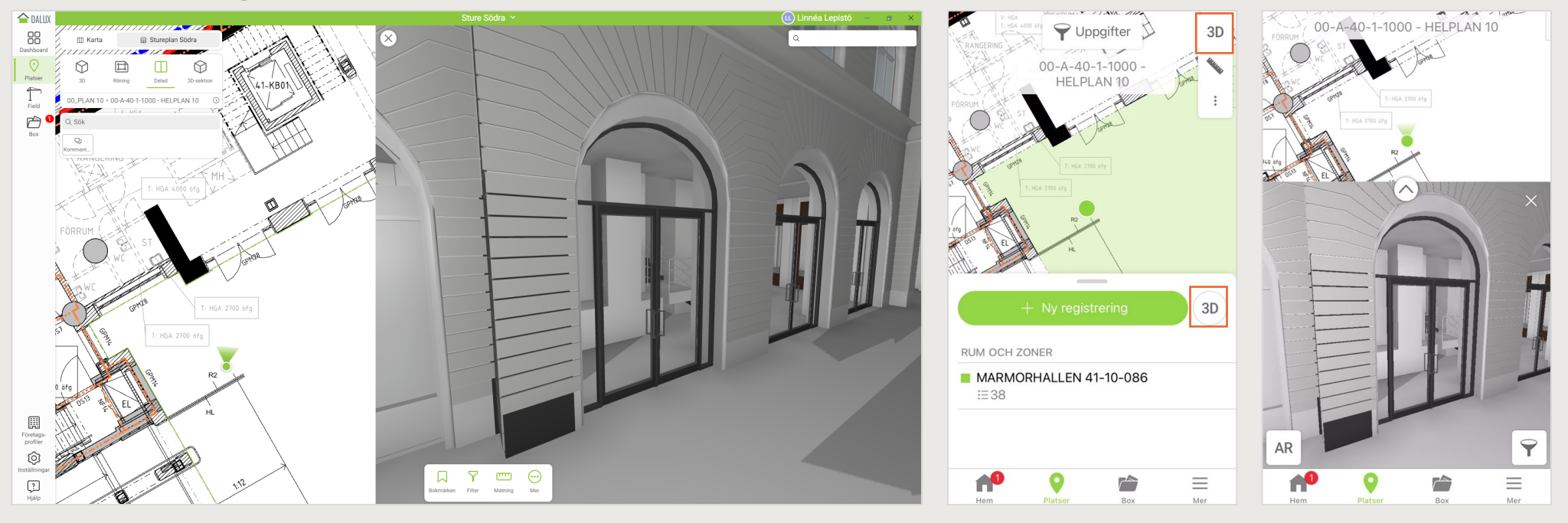

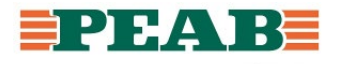

- På datorn finns 3D-sektion där planritning och 3D slås ihop i samma vy
- Notera att hyperlänkar till sektioner, fasader etc. även fungerar i 3D-sektion genom att klicka på dessa hyperlänkar och sedan slå på 3D-sektion

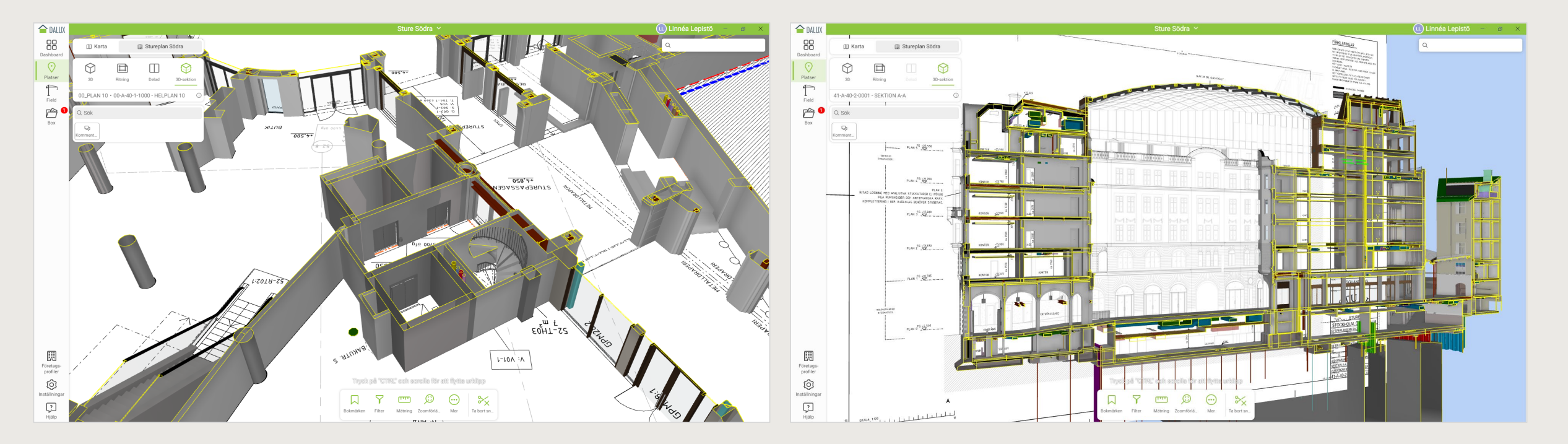

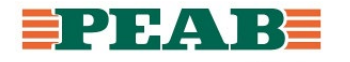

# Arbeta med handlingar

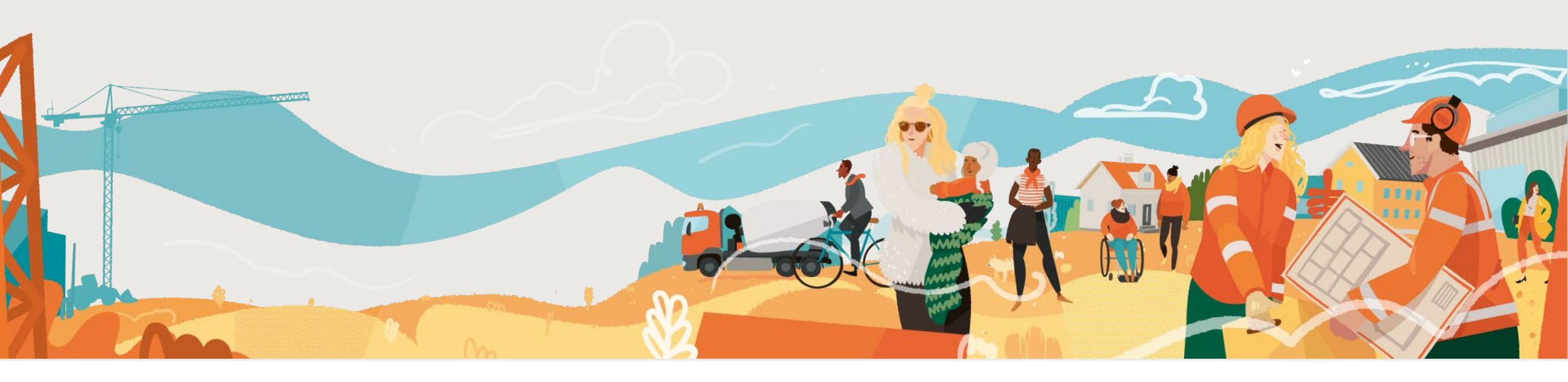

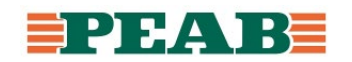

#### Mappstruktur Box

- I modulen Box laddas handlingar upp i en mappstruktur under Filer
- Mapparna 00-06 har vissa behörigheter som skiljer sig mellan olika användare
- Mapparna benämnda efter disciplin är öppna handlingsmappar
- Exempelvis
  - Projekteringsanvisningar, KMA-mallar osv. levereras under '00 Projektgemensamt'
  - A levererar försäkringsbevis, betalningsplan osv. i sin mapp under '03 Projektör'
  - A levererar handlingsförteckning, ritningar, modeller osv. under 'A Arkitekt'
- Notera att handlingar som PM, handlingsförteckning osv. har respektive mappar och att endast ritningar laddas upp under mappen avsedd för ritningar
- Notera att eventuella DWGer har respektive mappar för lokalt och globalt
- Notera att filnamn aldrig innehåller datum utan laddas upp med samma filnamn genom hela projektet för att få versionshistorik

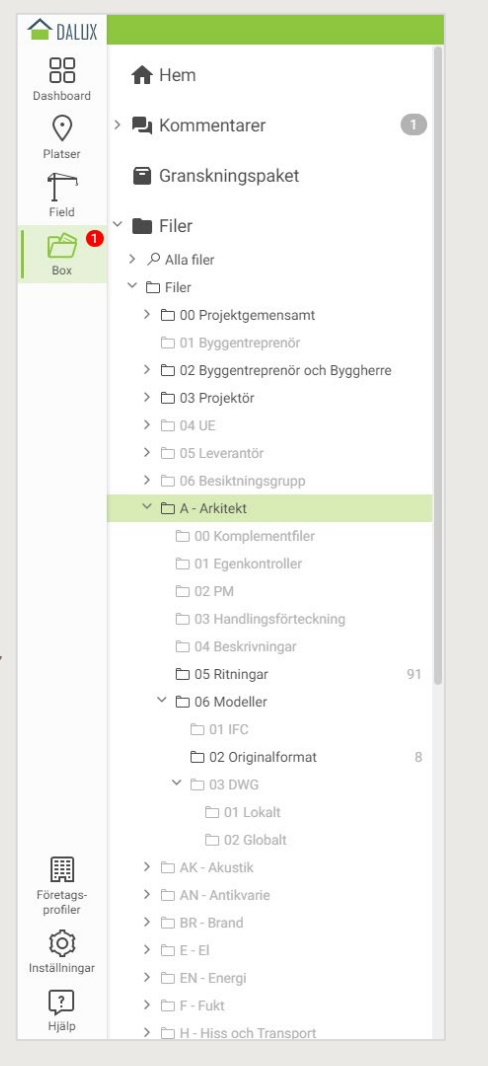

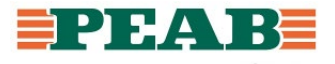

#### Ladda upp manuellt Box

- Det går att ladda upp manuellt genom att dra och släppa handlingar eller klicka på Ladda upp
- Vid uppladdning behöver metadata/information fyllas i och det går att kopiera ner värden som fylls i på flera rader genom att dra och släppa likt Excel, vid ritningsuppladdning fylls samma värden i som står i namnrutan i ritramen

|           |                                                                                                    |                    | 1 DALUX                          |                                 |         |                            |            |                 | S          | ture Södra 🗵 |         |                |                | 🕕 Linnéa Lej         | pistö – 🝵 🗙       |
|-----------|----------------------------------------------------------------------------------------------------|--------------------|----------------------------------|---------------------------------|---------|----------------------------|------------|-----------------|------------|--------------|---------|----------------|----------------|----------------------|-------------------|
|           |                                                                                                    |                    | BB A Hem                         |                                 |         | 1 Ladda upp 👻              |            | edigera 💮 🛚     | ∧er +      |              |         |                |                |                      |                   |
|           | the state of the state of the s | SYSTEMHANDLING     | Ladda upp filer ti               | ll 05 Ritninga                  | ır      |                            |            |                 |            |              |         |                |                |                      | ×                 |
|           |                                                                                                    | STEMHANDLING       | Plat Filnamn                     |                                 | Filtyp  | Version                    | Status     | Handling        | Godkänd av | Ändrings PM  | Ändring | Nummer         | Titel          | Innehållsbeskrivning | System            |
|           |                                                                                                    |                    | A-40-1-11-1000.pdf               | +                               | Ritning | - 1                        | GRANSKNING |                 |            |              |         | A-40-1-11-1000 | A-40-1-11-1000 |                      |                   |
|           | 5                                                                                                    | TEMHANDLING        | A-40-1-12-1000.pdf               | +                               | Ritning | · 1                        |            |                 |            |              |         | A-40-1-12-1000 | A-40-1-12-1000 |                      | 4.                |
|           |                                                                                                    | EMHANDLING         | Bc A-40-1-13-1000.pdf            | +                               | Ritning | • 1                        |            |                 |            |              |         | A-40-1-13-1000 | A-40-1-13-1000 |                      | 4.                |
|           |                                                                                                    | A THURSDAY         | A-40-1-09-1000.pdf               | +                               | Ritning | . 1                        |            |                 |            |              |         | A-40-1-09-1000 | A-40-1-09-1000 |                      | 4.                |
|           |                                                                                                    | ASTEMHANDLING      | Lägg till filer                  |                                 | Turning |                            |            | <u> </u>        |            |              |         |                |                |                      | 4.                |
|           | GODKAND                                                                                                    | + Koniera DLING    |                                  |                                 |         |                            |            |                 |            |              |         |                |                |                      | 4.                |
|           | Clann filor härvand                                                                                                    |                    |                                  |                                 |         |                            |            |                 |            |              |         |                |                |                      | 4.                |
|           | Slapp filer flap/outp                                                                                                    |                    |                                  |                                 |         |                            |            |                 |            |              |         |                |                |                      | 4.                |
|           |                                                                                                    |                    |                                  |                                 |         |                            |            |                 |            |              |         |                |                |                      | 4.                |
|           |                                                                                                    |                    |                                  |                                 |         |                            |            |                 |            |              |         |                |                |                      | 4.                |
|           |                                                                                                    |                    |                                  |                                 |         |                            |            |                 |            |              |         |                |                |                      | 8.                |
|           |                                                                                                    |                    |                                  |                                 |         |                            |            |                 |            |              |         |                |                |                      | 8.                |
|           |                                                                                                    |                    | Maddelande                       |                                 |         |                            |            |                 |            |              |         |                |                |                      | 7.                |
|           |                                                                                                    |                    |                                  |                                 |         |                            |            |                 |            |              |         |                |                |                      | 7.                |
| ↑ Ladda   | upp - 🗋 Öppna                                                                                                    | 🖉 Redigera 💮 Mer 👻 | Œ                                |                                 |         |                            |            |                 |            |              |         |                |                |                      | 6.                |
| <u> </u>  |                                                                                                    |                    | Föret<br>prof                    |                                 |         |                            |            |                 |            |              |         |                |                |                      | 6.                |
|           |                                                                                                    |                    | Installinger                     |                                 |         |                            |            |                 | 10.14 e    | -            |         | 000//340       |                | La                   | dda upp Avbryt 6. |
| Filer > A | - Arkitekt > 05 Ritning                                                                                                    | jar                | > □ K2 - Kon:<br>? > □ K3 - Kon: | struktör GEO<br>struktör Prefab |         | Filer\A - Arkitekt\05 Ritn | ngar       | 41-A-40-1-0910. | par        | PLAN -1      |         | GODKAND S      | SYSTEMHANDLING |                      | 7.                |
|           |                                                                                                    | • (5 0 k M         | Hjälp > 🗀 K4 - Kons              | struktör Glasfasade             | 5       |                            |            |                 |            | -            |         |                |                |                      |                   |

Notera att projektörer med fördel kan ladda upp via plugin och att detta bestäms per projekt, se nästa slide

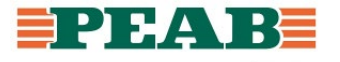

#### Ladda upp via plugin Box

- Projektörer som sitter i Revit, Archicad eller Tekla laddar med fördel upp handlingar via plugin
- Via detta förfarande undviks manuell handpåläggning i Dalux som t.ex. kopplingar mellan ritningar och modeller, påförande av metadata/information etc.

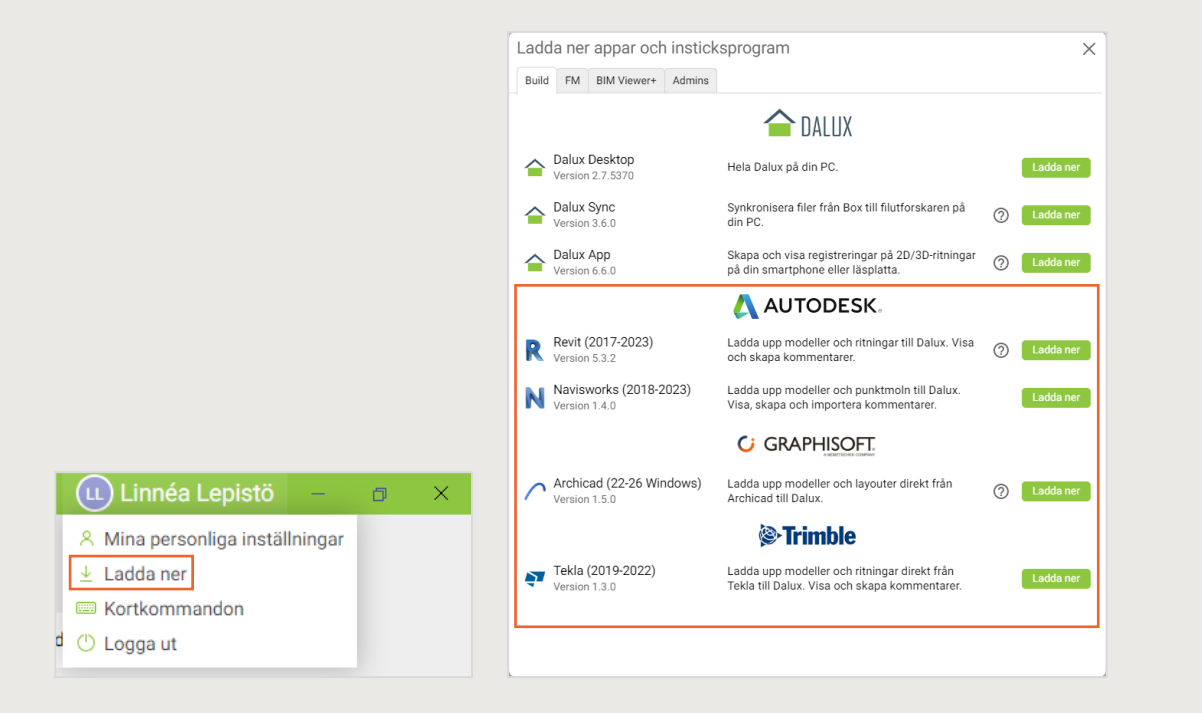

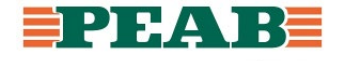

# Ladda ner

- Det går att markera en eller flera handlingar och ladda ner lokalt på dator
- Notera att det inte går att redigera filer live i Dalux t.ex. ska ett Office-dokument redigeras behöver det laddas ner, redigeras och sparas samt laddas upp på nytt

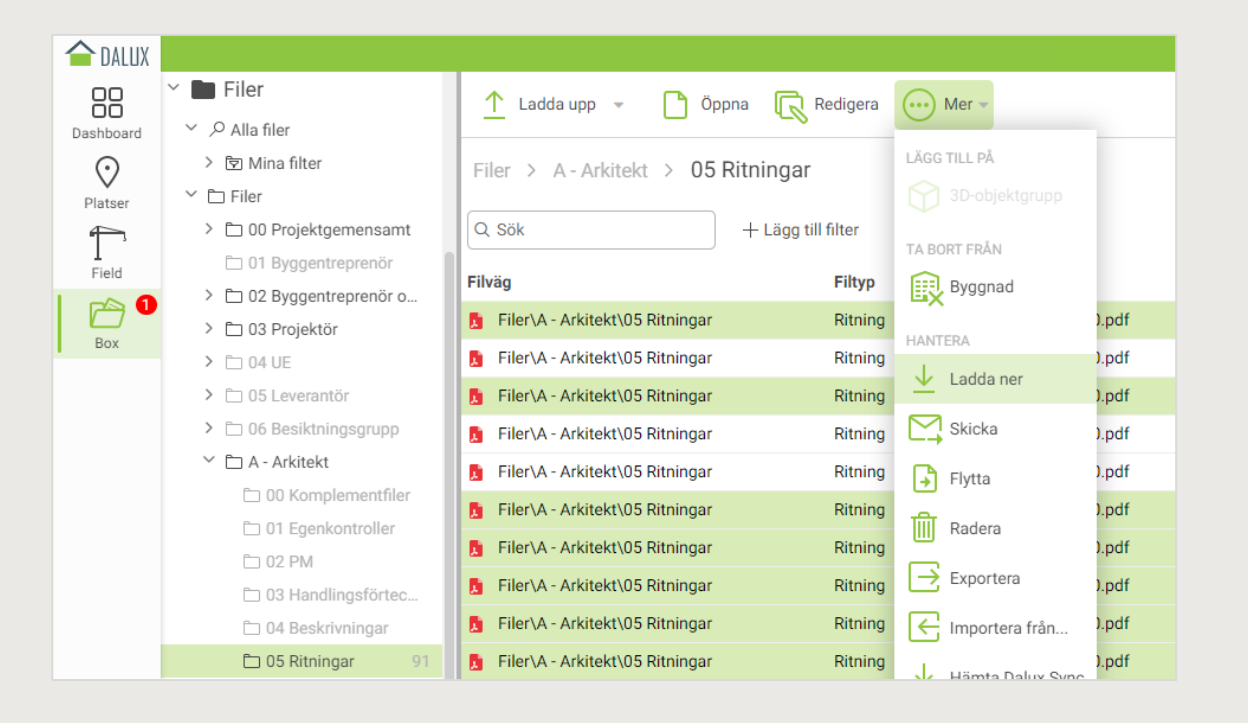

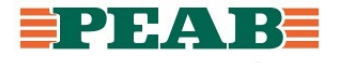

#### Skriv ut Box

- Väl inne i en PDF går det att skriva ut
- Vid utskrift av ritning placeras en QR-kod per automatik ut som sedan kan scannas för att få reda på om den utskrivna ritningen är den senaste samt om man enkelt vill öppna den digitalt

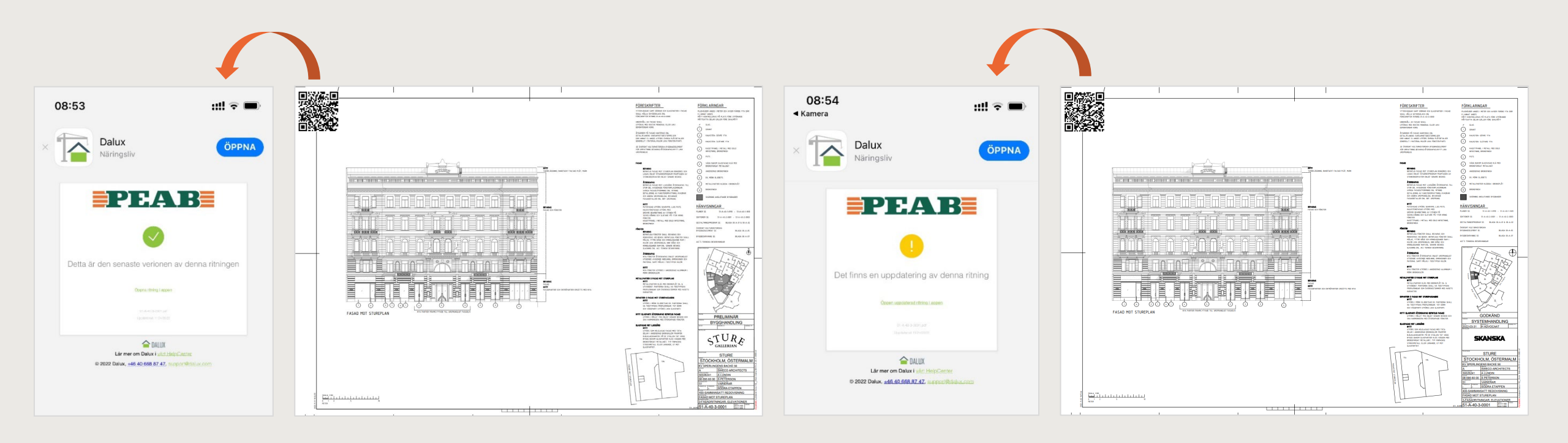

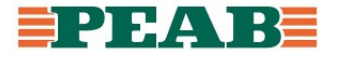

# Kommunikation i projektering

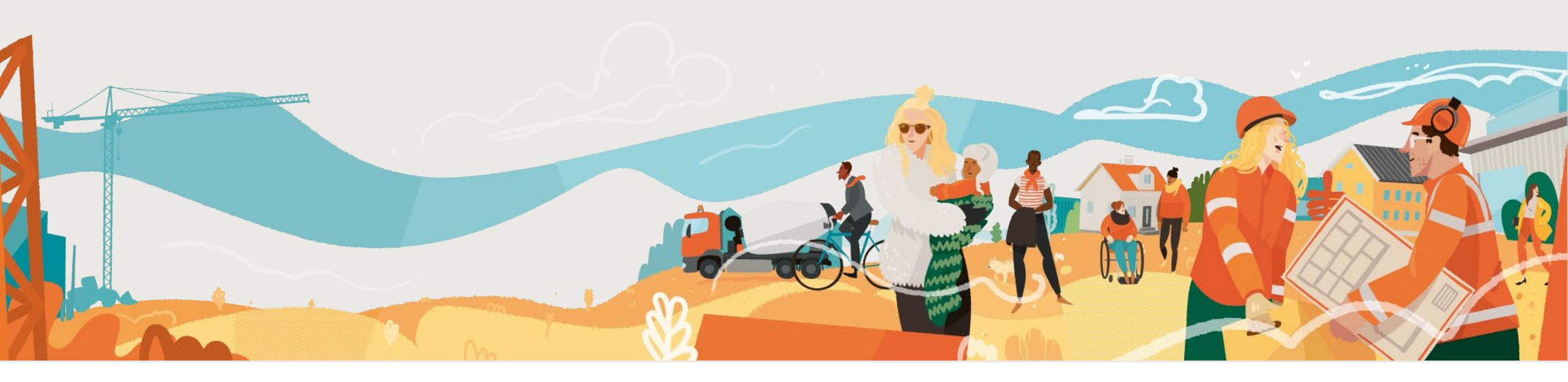

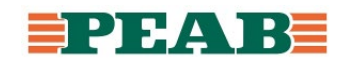

#### Kommentarer Box

- I modulen Box sker kommunikation under antingen Kommentarer i listvy utan platstillhörighet eller direkt på handlingar för platstillhörighet
- Det finns ett gäng olika kommentarstyper att använda beroende på behörigheter som skiljer sig åt mellan olika användare

|           |                                    |     |                                 |            |            |          |         |            |                        |              |                          | _           |
|-----------|------------------------------------|-----|---------------------------------|------------|------------|----------|---------|------------|------------------------|--------------|--------------------------|-------------|
| 合 DALUX   |                                    |     |                                 | 📘 A-40     | )-1-12-100 | Lp × 🕀   | ~       |            |                        |              |                          |             |
|           | 🕇 Hem                              |     | 🕂 Ny 🔻 🔂 Skriv ut 📄 Öppna 🕤 Sva | <u>↓</u> 1 | adda ne    | r 🚺 Vers | ioner 🧲 | Skriv ut 🔻 | Offentliga markeringar | 💿 Öppna 🗸    | + Ny kommentar -         | <u>.</u> Ме |
| Dashboard | _                                  |     | Kommentar                       | 크트         | Э          |          |         | = =        | L                      |              | Kommentar                |             |
| $\odot$   | Kommentarer                        | 35  | Q Sök                           | . 6        | $\geq$     | Ħ        |         | $\bigcirc$ |                        |              | Q Sök                    | i           |
| Platser   | ℅ Alla kommentarer                 | 105 | Granskning IEC                  | - 31       |            | Ritning  | Delad   | 3D-sektion |                        |              | Granskning IEC           |             |
|           | 🕞 Inbox                            | 35  | Granskning                      |            | -          |          | _       |            |                        |              | Granskning               |             |
| Field     | 🌐 Fråga - Öppna                    |     | Fråga                           |            |            |          |         |            | d d                    |              | Fråga                    | _           |
| <b>35</b> | 🌐 Fråga - Stängda                  |     | Mål- och handlingsleverans      |            | L          | - ᠊᠊᠋᠊᠆ᠷ |         |            | ſ                      |              | Mål- och handlingslevera | ans         |
| Box       | ⊞ Fråga - Knäckfrågor              |     | Relationsunderlag               |            |            | ╘┺       |         |            |                        |              | Relationsunderlag        |             |
|           | () Relationsunderlag               |     | Fråga/Svar                      |            |            |          |         |            |                        | $\backslash$ | Fråga/Svar               |             |
|           | () Total status<br>田 F/S Sprinkler | _   | Gransknings-PM                  | - 🖂        | /          | / /      |         |            |                        |              | Gransknings-PM           |             |

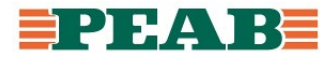

#### Frågehantering Box

• Upprätta fråga i listvy eller på handling och fyll i information enligt nedan

| 🕂 Ny 👻 🔂 Skriv ut          |  |
|----------------------------|--|
| Kommentar                  |  |
| Q Sök                      |  |
| Granskning IFC             |  |
| Granskning                 |  |
| Fråga                      |  |
| Mål- och handlingsleverans |  |
| Relationsunderlag          |  |
| Fråga/Svar                 |  |
| Gransknings-PM             |  |

|                                                                         |   | Ny kommentar                      |   |              | ×    |
|-------------------------------------------------------------------------|---|-----------------------------------|---|--------------|------|
|                                                                         |   | Тур                               |   | Fråga        |      |
|                                                                         |   | Kanal                             |   | Projektering |      |
| Status 'Ny' sker per automatik                                          |   | Status                            | * | • Ny         | •    |
| Ansvarig användare eller grupp för frågan                               |   | Ansvarig                          | * |              |      |
| Kortfattat ämne                                                         |   | Ämne                              | * |              |      |
| Datum när svar senast behövs                                            |   | Deadline                          |   | <b>#</b>     |      |
| Beslut fylls i av valfri men kontrolleras av                            |   | Beslut - fyll i när frågan stängs |   |              |      |
| projekteringsledare vid stängning                                       | / | Fråga från                        | * | Välj         | •    |
| Fråga från användargrupp/disciplin                                      |   | Beskrivning                       |   |              |      |
| Mer utförlig beskrivning vid behov                                      |   |                                   |   |              |      |
| Meddela/notifiera användare vid behov                                   |   | ivieddela<br>Ø Bifoga fil ∽       |   |              |      |
| Bifoga fil från mappstruktur (Box), dator<br>eller skärmklipp vid behov |   |                                   |   | Spara Avi    | oryt |

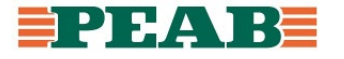

#### Frågehantering Box

- Tilldelade frågor hamnar i personlig inbox
  - Uppdatera: Uppdatera med ändring av status och/eller meddelande
  - Tilldela: Skicka vidare till annan användare eller grupp
  - Stäng: Projekteringsledare stänger
- Se förklaringar på statushantering nedan

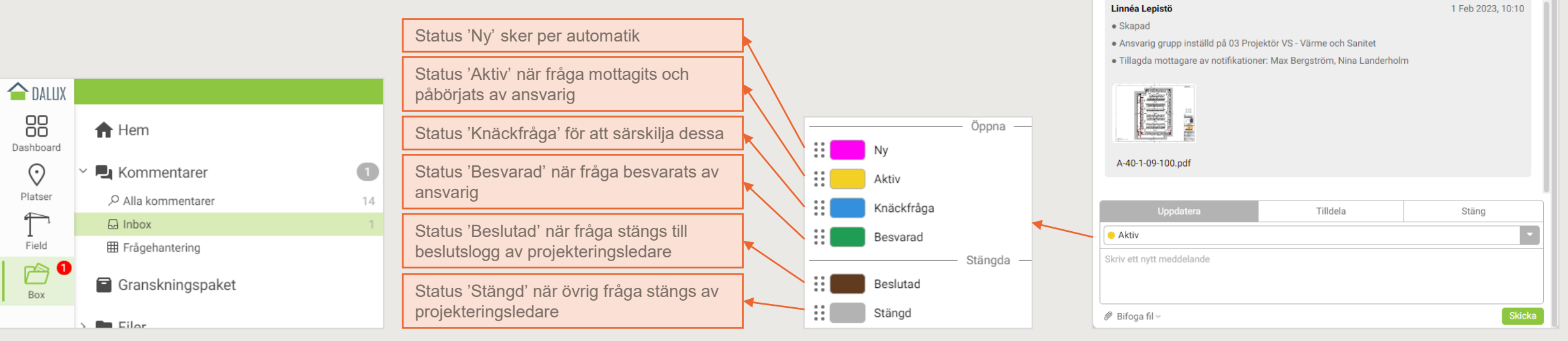

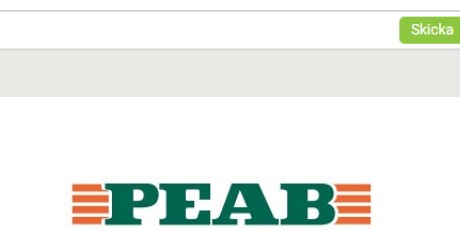

Pumpbrunnar Etapp 2 #106

Skapad 1 Feb 2023 av Linnéa Lepistö

Utredning pumpbrunnar etapp 2, se lösning etapp 1 🧷

Nina Lander... ×

Ð

O1 BE Peab Projekteringsledning

Tilldelad till: 03 Projektör VS - Värme och Sanitet Kommunikationskanal: Projektering

🔗 Länk till ... 👻

Typ: Fråga

Meddela

Fråga från

Deadline: Feb 8, 2023 🥖

Beslut - fyll i när frågan stängs

Max Bergstr... × Egenskaper ∨

Bifogade filer >

 $\times$ 

😑 Ny

#### Frågehantering Box

- Förutom personlig inbox går det att ställa in personliga filter
- Filtrera och sortera efter behov för att sedan spara filter t.ex. öppna frågor grupperade per ansvarig grupp/disciplin

| 1 DALUX               |                                             |           |          |                             | Peab Bygg testprojekt          | <b>~</b>                          |                               |                    | Linnéa Lepis | itö – 🛛 🗙            |
|-----------------------|---------------------------------------------|-----------|----------|-----------------------------|--------------------------------|-----------------------------------|-------------------------------|--------------------|--------------|----------------------|
| Dashboard             | 🔒 Hem                                       | 🕂 Ny -    | Skriv ut |                             | öng 🔿 Tilldela 💮 Mer 🕶         |                                   |                               |                    |              |                      |
| $\odot$               | ~ 🖳 Kommentarer 🛛 🚯                         | Alla komn | nentarer |                             |                                |                                   |                               |                    | ¢            | ) : 🗉 😆              |
| Platser               | ₽ Alla kommentarer 104                      | O Pilk    |          | Cruppers of Appundia opun   | Richard V Two: Eclara V        | Status: Aldbr (12) v alb          | Saa till filter               |                    | 🖾 Sp         | ara                  |
| T 19                  | ☐ Inbox 35                                  | CC 30K    |          | Gruppera erc Adisvalig grup | Shapad V Typ. Plaga A          |                                   | agg un men                    |                    | ⊞ Åt         | erställ kolumner     |
| Field                 | III Fråga - Öppna                           | Nr.       | ү Тур    |                             | Ansvarig grupp                 | Ămne                              | Beskrivning                   | ↓ Skapad           | Deadline     | Ansvarig användare + |
|                       | Fraga - Stangda                             |           |          |                             | 01 BE Peab Platsledning (10)   |                                   |                               |                    |              |                      |
| Box                   | Praga - Knackinagor     Praga - Knackinagor | • 94      | Fråga    | Knäckfråga                  | 01 BE Peab Platsledning        | Placering fönster                 |                               | 14 nov 2022, 15:15 |              | •                    |
|                       | (9) Total status                            | • 49      | Fråga    | Knäckfråga                  | 01 BE Peab Platsledning        | Utred ljusinsläpp                 | Gäller partier i samtliga tra | 1 jul 2022, 08:14  | 14 jul 2022  | Linnéa Lepistö       |
|                       | I F/S Sprinkler                             | • 48      | Fråga    | Ny                          | 01 BE Peab Platsledning        | Utred förlängning av trapp        |                               | 1 jul 2022, 07:38  | 7 jul 2022   | Nina Landerholm      |
|                       | 🖽 Mål- och handlingsleverans - Öppna        | • 11      | Fråga    | Besvarad                    | 01 BE Peab Platsledning        | Fabrikat ventkåpor?               |                               | 29 jun 2022, 12:12 | 15 sep 2022  | Linnéa Lepistö       |
|                       |                                             | • 10      | Fråga    | Knäckfråga                  | 01 BE Peab Platsledning        | Gränsdragning portik              |                               | 29 jun 2022, 12:09 | 18 aug 2022  | Linnéa Lepistö       |
|                       | Granskningspaket                            | 9         | Fråga    | Aktiv                       | 01 BE Peab Platsledning        | Fabrikat på TM och TT?            |                               | 29 jun 2022, 12:08 | 21 jul 2022  | Linnéa Lepistö       |
|                       | > 🖿 Filer                                   | 8 🗧       | Fråga    | Aktiv                       | 01 BE Peab Platsledning        | Utred nivåskillnader              |                               | 29 jun 2022, 12:08 | 30 jun 2022  | Linnéa Lepistö       |
|                       |                                             | • 6       | Fråga    | Ny                          | 01 BE Peab Platsledning        | Placering handfat                 |                               | 28 jun 2022, 16:34 | 13 jul 2022  | Linnéa Lepistö       |
|                       | > I Versionsset                             | • 5       | Fråga    | Knäckfråga                  | 01 BE Peab Platsledning        | Stuprör                           | Se över stuprör               | 28 jun 2022, 16:32 | 30 jun 2022  | Linnéa Lepistö       |
|                       | > iiii Möten                                | • 4       | Fråga    | Ny                          | 01 BE Peab Platsledning        | Höjder armaturer                  | Stämmer dessa höjder?         | 28 jun 2022, 16:31 | 28 jun 2022  | Linnéa Lepistö       |
|                       |                                             |           |          |                             | 02 Byggherre (7)               |                                   |                               |                    |              |                      |
|                       |                                             | 86        | Fråga    | Ny                          | 02 Byggherre                   | Skolklocka                        | Underlag typ av skolklock     | 10 okt 2022, 16:08 | 16 nov 2022  |                      |
|                       |                                             | 67        | Fråga    | Besvarad                    | 02 Byggherre                   | Möte verksamheten                 | Planera in möte med verks     | 1 jul 2022, 10:21  | 20 okt 2022  |                      |
|                       |                                             | 65        | Fråga    | Ny                          | 02 Byggherre                   | Beslut om boendedel               | Bifogat kompletterande m      | 1 jul 2022, 08:58  | 29 jul 2022  |                      |
|                       |                                             | 64        | Fråga    | Ny                          | 02 Byggherre                   | Förtydligande krav                | Se bifogat                    | 1 jul 2022, 08:34  | 14 jul 2022  |                      |
|                       |                                             | 51        | Fråga    | Knäckfråga                  | 02 Byggherre                   | Beslut om glaspartier             | Ändring till glaspartier korr | 1 jul 2022, 08:16  | 27 jul 2022  |                      |
|                       |                                             | • 50      | Fråga    | Knäckfråga                  | 02 Byggherre                   | Beslut om tillval                 | Gäller lokaler P10            | 1 jul 2022, 08:15  | 11 aug 2022  |                      |
|                       |                                             | • 47      | Fråga    | Besvarad                    | 02 Byggherre                   | Beslut saknas kring tillval loka  |                               | 29 jun 2022, 14:55 | 7 jul 2022   |                      |
|                       |                                             |           |          |                             | 03 Projektör A - Arkitekt (12) |                                   |                               |                    |              |                      |
|                       |                                             | • 102     | Fråga    | Ny                          | 03 Projektör A - Arkitekt      | Rätt bröstning?                   |                               | 23 jan 2023, 10:18 |              | Max Bergström        |
| Företags-<br>profiler |                                             | • 101     | Fråga    | Ny                          | 03 Projektör A - Arkitekt      | Se över om detta är rätt ritning? |                               | 23 jan 2023, 10:07 | 26 jan 2023  | Max Bergström        |
| Ô                     |                                             | 98        | Fråga    | Ny                          | 03 Projektör A - Arkitekt      | Vägmarkering saknas               |                               | 14 dec 2022, 09:34 |              |                      |
| Inställningar         |                                             | 93        | Fråga    | Ny                          | 03 Projektör A - Arkitekt      | Stämmer placering?                |                               | 14 nov 2022, 15:11 | 16 nov 2022  |                      |
| ?                     |                                             | . 89      | Fråga    | Ny                          | 03 Projektör A - Arkitekt      | Rumsförteckning saknas            |                               | 19 okt 2022, 13:48 | 21 okt 2022  | Max Bergström        |
| Hjälp                 |                                             |           | 1.0      | ,                           |                                |                                   |                               |                    |              |                      |

| Allakor | nmentarer |                          |                                             |                   |              |                           |                    |
|---------|-----------|--------------------------|---------------------------------------------|-------------------|--------------|---------------------------|--------------------|
| Q Sök   |           | Gruppera eft Ansvarig gr | upp x Ska                                   | apad 🗸 Typ: Frá   | aga ×        | Status: Aktiv (+2) ×      | + Lägg till filter |
| Nr.     | ү Тур     |                          | Ansvarig gr                                 | upp 👻             |              | Ämne                      | Beskrivning        |
|         |           |                          | Anevaria                                    |                   |              |                           |                    |
| 48      | Fråga     | Ny                       | Ansvarig g                                  | յսրի              | :            | tred förlängning av trapp |                    |
| • 11    | Fråga     | Besvarad                 | Sortera                                     | ↑                 | $\downarrow$ | abrikat ventkåpor?        |                    |
| 9       | Fråga     | Aktiv                    | Gruppering                                  | Gruppera efter Ar | nsvarig      | abrikat på TM och TT?     |                    |
| 8 🔴     | Fråga     | Aktiv                    |                                             | grupp             |              | tred nivåskillnader       |                    |
| 6       | Fråga     | Ny                       |                                             | 🙁 visa rader      |              | lacering handfat          |                    |
| • 4     | Fråga     | Ny                       | Q Sök                                       |                   |              | öjder armaturer           | Stämmer des        |
|         |           |                          | Välj alla                                   |                   |              |                           |                    |
| 86      | Fråga     | Ny                       | <ul> <li>O1 BE Peab Platsledning</li> </ul> |                   |              | kolklocka                 | Underlag typ       |
| 67      | Fråga     | Besvarad                 | 02 Byggherre                                |                   |              | löte verksamheten         | Planera in mi      |
| 65      | Fråga     | Ny                       | 03 Projektör A - Arkitekt                   |                   |              | eslut om boendedel        | Bifogat komp       |
| 64      | Fråga     | Ny                       | 03 Projek                                   | ktör AK - Akustik |              | örtydligande kray         | Se bifogat         |

| 🗅 DALUX         |                                |       |
|-----------------|--------------------------------|-------|
| DO<br>Dashboard | ft Hem                         |       |
| $\bigcirc$      | Kommentarer                    | 35    |
| Platser         | ,∕ Alla kommentarer            | 104   |
|                 | 🕞 Inbox                        | 35    |
| Field           | 🌐 Fråga - Öppna                |       |
| <b>⊳</b> 35     | 🌐 Fråga - Stängda              |       |
| Box             | 🌐 Fråga - Knäckfrågor          |       |
|                 | () Relationsunderlag           |       |
|                 | () Total status                |       |
|                 |                                |       |
|                 | 🖽 Mål- och handlingsleverans - | Öppna |

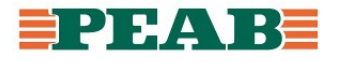

#### Mål- och handlingsleverans Box

• Upprätta mål- och handlingsleverans i listvy eller på handling och fyll i information enligt nedan

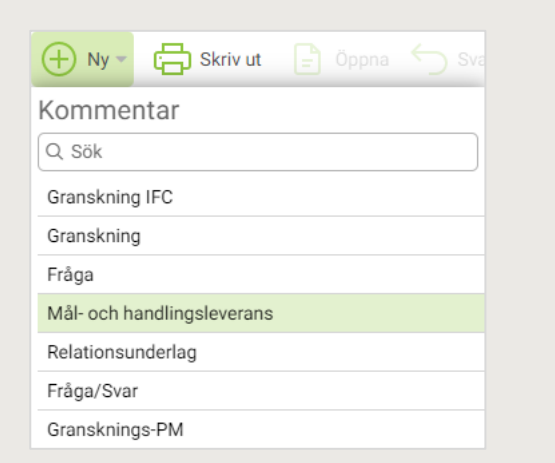

|                                                                         |               |                            | · · · · |
|-------------------------------------------------------------------------|---------------|----------------------------|---------|
|                                                                         | Тур           | Mål- och handlingsleverans |         |
|                                                                         | Kanal         | Projektering               |         |
|                                                                         | Status *      | • Ny                       |         |
| Status 'Ny' sker per automatik                                          | Ansvarig *    |                            | •       |
| Ansvarig användare eller grupp för frågan                               | Ämne *        |                            |         |
| Kortfattat ämne                                                         | Deadline      | <b>(</b>                   |         |
| Datum när svar senast behövs                                            | Beskrivning   |                            |         |
| Mer utförlig beskrivning vid behov                                      | Meddela       |                            |         |
| Meddela/notifiera användare vid behov                                   | Ø Bifoga fil∨ | (+)                        |         |
| Bifoga fil från mappstruktur (Box), dator<br>eller skärmklipp vid behov | _             | Spara Av                   | /bryt   |

Ny kommentar

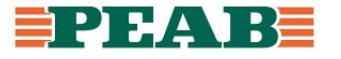

 $\times$ 

#### Mål- och handlingsleverans Box

- Tilldelade mål- och handlingsleveranser hamnar i personlig inbox
  - Uppdatera: Uppdatera med ändring av status och/eller meddelande
  - Tilldela: Skicka vidare till annan användare eller grupp

Status 'Ny' sker per automatik

projekteringsledare

Status 'Levererad' när ansvarig levererat

Status 'Stängd' när leverans stängs av

Ny

...

Levererad

Stängd

- Stäng: Projekteringsledare stänger
- Se förklaringar på statushantering nedan

0

14

合 DALUX 日日

Dashboard

Platser

1

Field

Box

🕇 Hem

A Inbox

Eilor

L Kommentarer

I Frågehantering

Granskningspaket

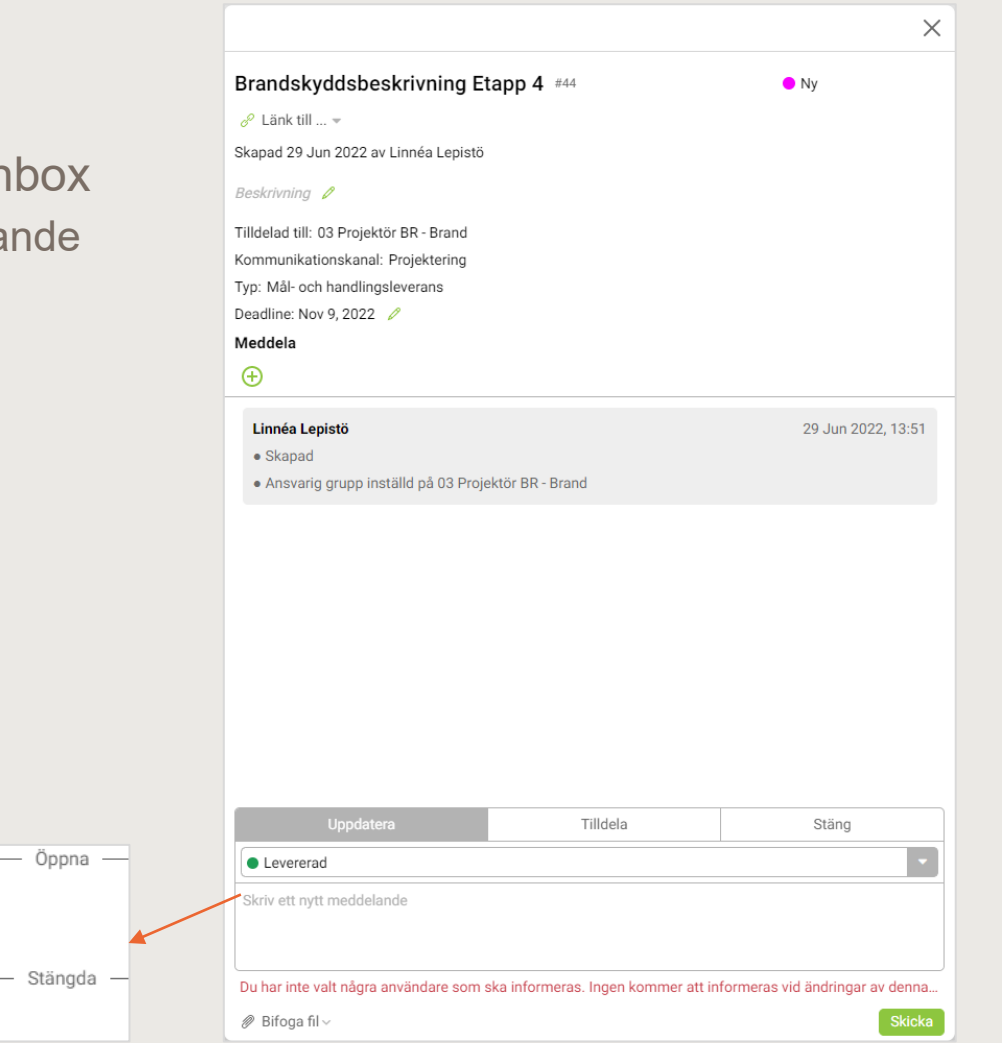

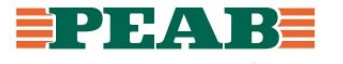

#### Mål- och handlingsleverans Box

- Förutom personlig inbox går det att ställa in personliga filter
- Filtrera och sortera efter behov för att sedan spara filter t.ex. öppna leveranser grupperade per ansvarig grupp/disciplin

| 🗅 DALUX 📘  |                                         |          |                            |                | Peab Bygg testprojekt                                                             | t M                         |                              | U                  | Linnéa Lepi | stö – 🙍 🗙          |          |                   |              |                             |                    |                              |               |
|------------|-----------------------------------------|----------|----------------------------|----------------|-----------------------------------------------------------------------------------|-----------------------------|------------------------------|--------------------|-------------|--------------------|----------|-------------------|--------------|-----------------------------|--------------------|------------------------------|---------------|
| hboard     | n Hem                                   | + Ny -   | 🔓 Skriv ut 📄 Oppna 🤞       |                | Stäng $ ightarrow$ Tilldela $\begin{tabular}{lllllllllllllllllllllllllllllllllll$ |                             |                              |                    |             |                    |          |                   |              |                             |                    |                              |               |
| 0          | 🖌 🛃 Kommentarer 🛛 🛛 🚳                   | Alla kon | imentarer                  |                |                                                                                   |                             |                              |                    | Ċ           | \$ : 🗉 🖶           |          |                   |              |                             |                    |                              |               |
| Platser    | P Alla kommentarer 104                  | O Pilk   | Cumpor                     | eft Anguaria a | nunn v Chanad v Turn: Mål och                                                     |                             | 1) v                         |                    | 🖽 s         | para               |          |                   |              |                             |                    |                              |               |
| <b>1</b> 9 | □ Inbox 35                              | CC 30K   | Gruppera                   | ren Ansvang gi | akapad V Typ. Maroor                                                              | Status: Levererad (         | + Lagg til litter            |                    | ⊞ A         | terställ kolumner  |          |                   |              |                             |                    |                              |               |
| Field      | III Fråga - Öppna                       | Nr.      | ∀ Тур                      |                | Ansvarig grupp                                                                    | Ämne                        | Beskrivning                  | ↓ Skapad           | Deadline    | Ansvarig använda + |          |                   |              |                             |                    |                              |               |
| Box        | Frága - Stangda     Frága - Knäckfrágor |          |                            |                | 02 Byggherre (1)                                                                  |                             |                              |                    |             |                    |          |                   |              |                             |                    |                              |               |
| DOX        | G Relationsunderlag                     | • 90     | Mål- och handlingsleverans | Ny             | 02 Byggherre                                                                      | Lev 1                       |                              | 21 okt 2022, 08:44 |             |                    |          |                   |              |                             |                    |                              |               |
|            | (3) Total status                        |          |                            |                | 03 Projektör A - Arkitekt (5)                                                     |                             |                              |                    |             |                    |          |                   |              |                             |                    |                              |               |
|            | I F/S Sprinkler                         | • 43     | Mål- och handlingsleverans | Ny             | 03 Projektör A - Arkitekt                                                         | Rumsförteckning+beskrivning |                              | 29 jun 2022, 13:49 | 20 jul 2022 |                    |          |                   |              |                             |                    |                              |               |
|            | I Mål- och handlingsleverans - Öppna    | • 38     | Mäl- och handlingsleverans | Ny             | 03 Projektör A - Arkitekt                                                         | Egenkontroll                |                              | 29 jun 2022, 13:46 | 29 sep 2022 |                    |          |                   |              |                             |                    |                              |               |
|            | 🗧 Granskningspaket                      | • 3/     | Mai- och handlingsleverans | Ny             | US Projektor A - Arkitekt                                                         | Dorrkort                    | Pian 13-15                   | 29 jun 2022, 13:18 | 22 sep 2022 |                    |          |                   |              |                             |                    |                              |               |
|            |                                         | • 36     | Mal- och handlingsleverans | Levererad      | U3 Projektor A - Arkitekt                                                         | Dorrkort                    | Plan 09-12                   | 29 jun 2022, 13:18 | 21 jul 2022 |                    |          |                   |              |                             |                    |                              |               |
|            | > 🖿 Filer                               | • 28     | Mai- och handlingsleverans | ny             | 03 Projektor A - Arkitekt                                                         | Handlingar Etapp 2          | Planer Sektioner Detaijer    | 29 Jun 2022, 13:03 | 29 sep 2022 | •                  |          |                   |              |                             |                    |                              |               |
| >          | Versionsset                             | . 44     | Mål- och handlingsleverans | Niz            | 03 Projektor BR - Brand (1)                                                       | Propdokuddebeckriwning Etop |                              | 20 jun 2022 12-51  | 9 pox 2022  |                    |          |                   |              |                             |                    |                              |               |
|            |                                         | • •••    | war och handningsleverans  | Ny             | 03 Projektor E - El (2)                                                           | brandskýddsbeskrivning Etap |                              | 29 jun 2022, 13.31 | 91109 2022  |                    | Alla kor | nmentarer         |              |                             |                    |                              |               |
|            | 🚧 Möten                                 | • 40     | Mål- och handlingsleverans | Nv             | 03 Projektor E - El                                                               | Egenkontroll                |                              | 29 jun 2022, 13:48 | 5 okt 2022  |                    | Q Sök    |                   | Gruppera ef  | t Ansvarig grupp X          | nad 🗙 Typ: Mál-oc  | h han X Status: Nv_ X        | + Lägg till t |
|            |                                         | • 30     | Mål- och handlingsleverans | Nv             | 03 Projektor E - El                                                               | Handlingar Etapp 2          | Planer Sektioner Detalier S. | 29 jun 2022, 13:05 | 5 okt 2022  |                    |          |                   | Corappera er |                             | type to the second |                              | 1 Logg this   |
|            |                                         |          |                            |                | 03 Projektör K1 - Konstruktör (2)                                                 |                             |                              |                    |             |                    | Nr.      | ∀ Тур             |              |                             | upp                | Ämne                         | Beskri        |
|            |                                         | • 39     | Mål- och handlingsleverans | Levererad      | 03 Projektör K1 - Konstruktör                                                     | Egenkontroll                |                              | 29 jun 2022, 13:47 | 29 sep 2022 |                    |          |                   | 01-11-1      |                             | (1)                |                              |               |
|            |                                         | • 29     | Mål- och handlingsleverans | Ny             | 03 Projektör K1 - Konstruktör                                                     | Handlingar Etapp 2          | Planer Sektioner Detaljer    | 29 jun 2022, 13:03 | 29 sep 2022 |                    | • 90     | Mål- och handling | status       | :                           |                    | Lev 1                        |               |
|            |                                         |          |                            |                | 03 Projektör V - Ventilation (2)                                                  |                             |                              |                    |             |                    |          |                   | Sortera      | ↑ ↓                         | A - Arkitekt (4)   |                              |               |
|            |                                         | • 42     | Mål- och handlingsleverans | Ny             | 03 Projektör V - Ventilation                                                      | Egenkontroll                |                              | 29 jun 2022, 13:48 | 5 okt 2022  |                    | • 43     | Mål- och handling | Gruppering   | Gruppera efter Status       | - Arkitekt         | Rumsförteckning+beskrivning  |               |
|            |                                         | • 31     | Mål- och handlingsleverans | Ny             | 03 Projektör V - Ventilation                                                      | Handlingar Etapp 2          | Planer Detaljer Beräkningar  | 29 jun 2022, 13:05 | 5 okt 2022  |                    | • 38     | Mål- och handling | as appening  | C or apporte offer offertal | - Arkitekt         | Egenkontroll                 |               |
|            |                                         |          |                            |                | 03 Projektör VS - Värme och Sanit                                                 |                             |                              |                    |             |                    | 37       | Mål- och handling | Q, Sök       |                             | - Arkitekt         | Dörrkort                     | Plan 13       |
|            |                                         | • 32     | Mål- och handlingsleverans | Ny             | 03 Projektör VS - Värme och Sanitet                                               | Handlingar Etapp 2          | Planer Detaljer Beräkningar  | 29 jun 2022, 13:06 | 5 okt 2022  |                    | - 20     | Mål- och handling | Välj alla    |                             | Arkitekt           | Handlinger Etenn 2           | Planer        |
| rofiler    |                                         |          |                            |                |                                                                                   |                             |                              |                    |             |                    | - 26     | war och handling  | S Nv         |                             | 2D Deend (1)       | manunnyar etapp 2            | maner         |
| Ô          |                                         |          |                            |                |                                                                                   |                             |                              |                    |             |                    |          |                   |              | id.                         | 3K - Brand (1)     |                              |               |
| tällningar |                                         |          |                            |                |                                                                                   |                             |                              |                    |             |                    | • 44     | Mål- och handling | Stängd       |                             | R - Brand          | Brandskyddsbeskrivning Etap. |               |
| 13         |                                         |          |                            |                |                                                                                   |                             |                              |                    |             |                    |          |                   | Stangu       |                             | E - El (2)         |                              |               |
| нјагр      |                                         |          |                            |                |                                                                                   |                             |                              |                    |             |                    | - 10     | Mål- och handline |              |                             | . =1               | Econkontroll                 |               |

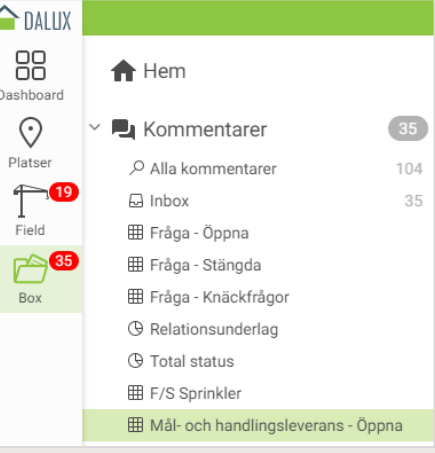

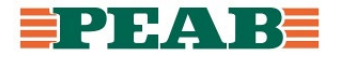

#### **Relationsunderlag** Box

• Justeringar som bedöms kunna tas på relationshandling istället för PM samlas in genom att rödmarkera underlag för relationshandling

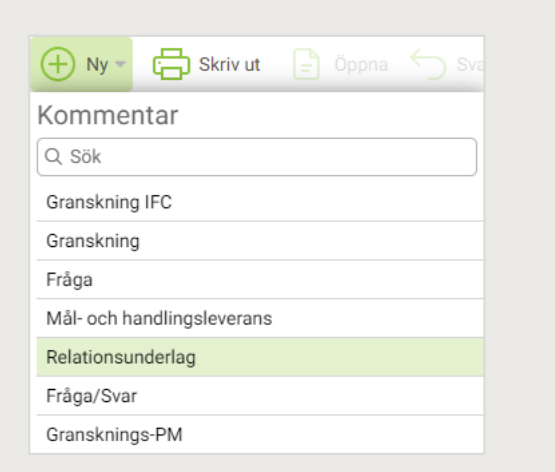

|                                                                      | ,              |   |                   | ~   |
|----------------------------------------------------------------------|----------------|---|-------------------|-----|
|                                                                      | Тур            |   | Relationsunderlag |     |
|                                                                      | Kanal          |   | Projektering      |     |
|                                                                      | Status         | * | ● Ska åtgärdas    | •   |
| Status 'Ska åtgärdas' sker per automatik                             | Ansvarig       | * |                   | •   |
| Ansvarig användare eller grupp                                       | Ämne           | * |                   |     |
| Kortfattat ämne                                                      | Deadline       |   | <b>(</b>          |     |
| Datum vid behov                                                      | Beskrivning    |   |                   |     |
| Mer utförlig beskrivning vid behov                                   | Maddala        |   |                   | _/_ |
| Meddela/notifiera användare vid behov                                | Ø Bifoga fil ∨ |   | (+)               |     |
| Bifoga fil från mappstruktur (Box), dator eller skärmklipp vid behov |                |   | Spara Avb         | ryt |
|                                                                      |                |   |                   |     |

Nv kommentar

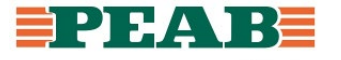

 $\times$ 

#### **Relationsunderlag** Box

- Relationsunderlag rödmarkeras
  - Uppdatera: Uppdatera med ändring av status och/eller meddelande
  - Tilldela: Skicka vidare till projektör vid upprättande av relationshandling
  - Stäng: Projekteringsledare stänger efter inarbetning till relationshandling
- Se förklaringar på statushantering nedan

|                                                      | ~                  |
|------------------------------------------------------|--------------------|
| Flytt av dörr #39                                    | Ska åtgärdas       |
| ♂ Länk till 👻                                        |                    |
| Skapad 12 Dec 2022 av Linnéa Lepistö                 |                    |
| Beskrivning 🖉                                        |                    |
| Tilldelad till: 01 Byggentreprenör Peab Platsledning |                    |
| Kommunikationskanal: Projektering                    |                    |
| Typ: Relationsunderlag                               |                    |
| Deadline: 🕂                                          |                    |
| Meddela                                              |                    |
| $\oplus$                                             |                    |
| Bifogade filer >                                     |                    |
| Linnéa Lepistö                                       | 12 Dec 2022, 18:22 |
| Skapad                                               |                    |

 $\sim$ 

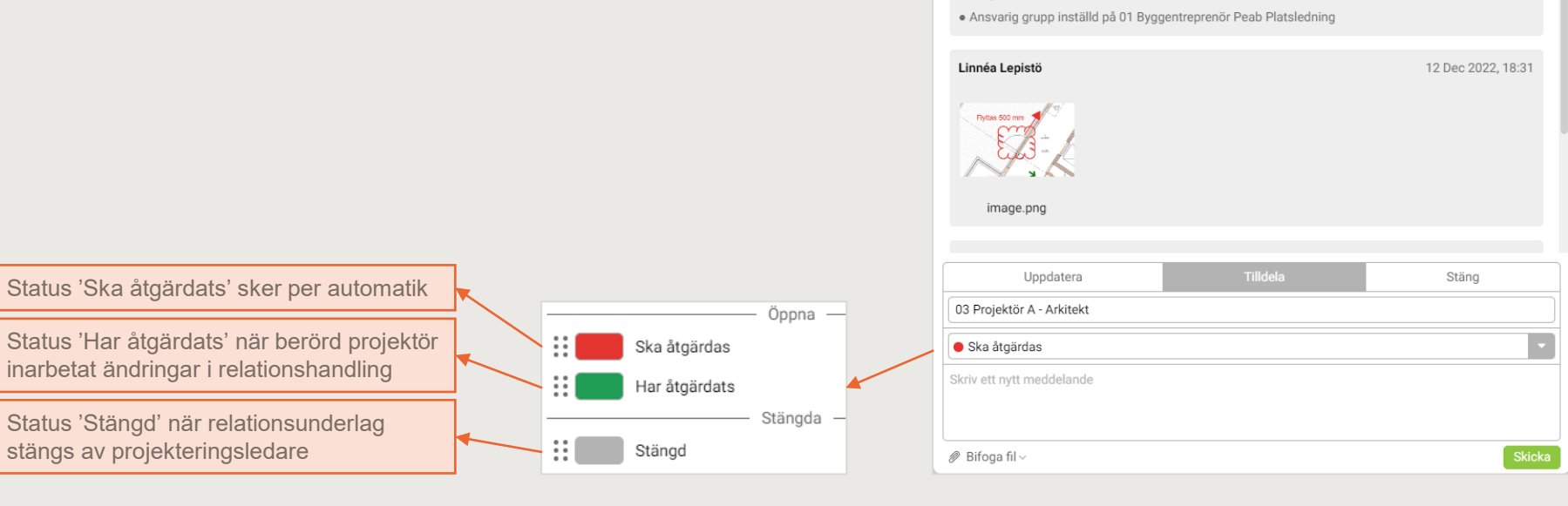

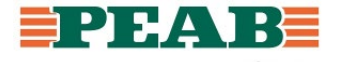

#### **Relationsunderlag** Box

• Filtrera och sortera efter behov för att sedan spara filter t.ex. relationsunderlag grupperad på status

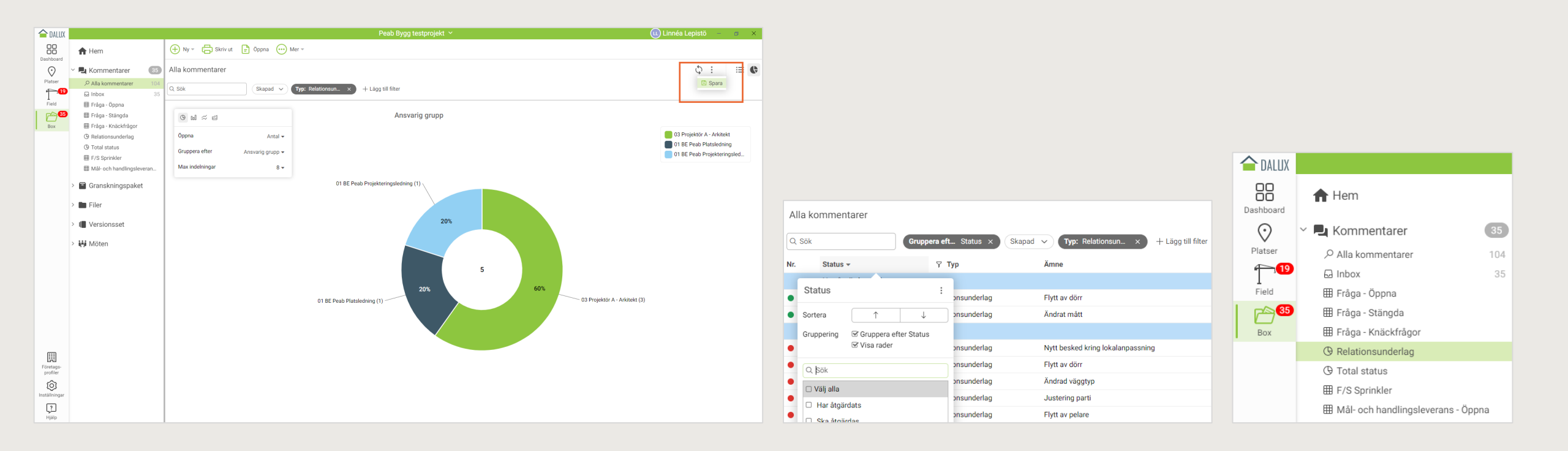

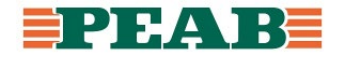

# Kommunikation i produktion

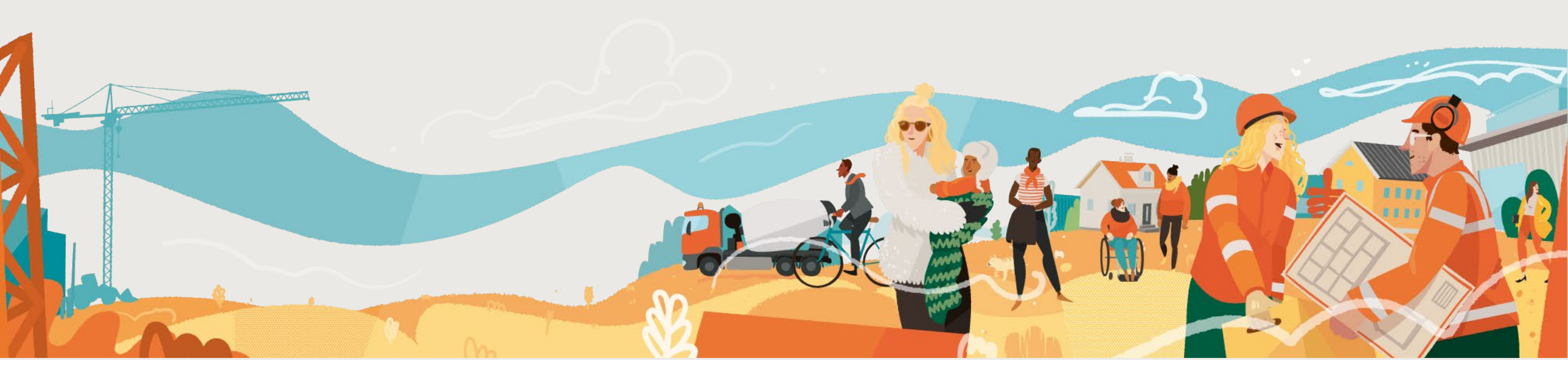

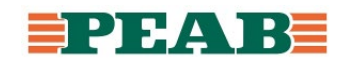

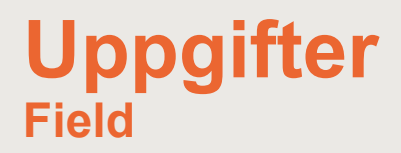

- Antingen sker kommunikation i modulen Field under Uppgifter i listvy utan platstillhörighet eller i modulen Platser direkt på handlingar för platstillhörighet
- Det finns ett gäng olika uppgiftstyper att använda beroende på behörigheter som skiljer sig åt mellan olika användare

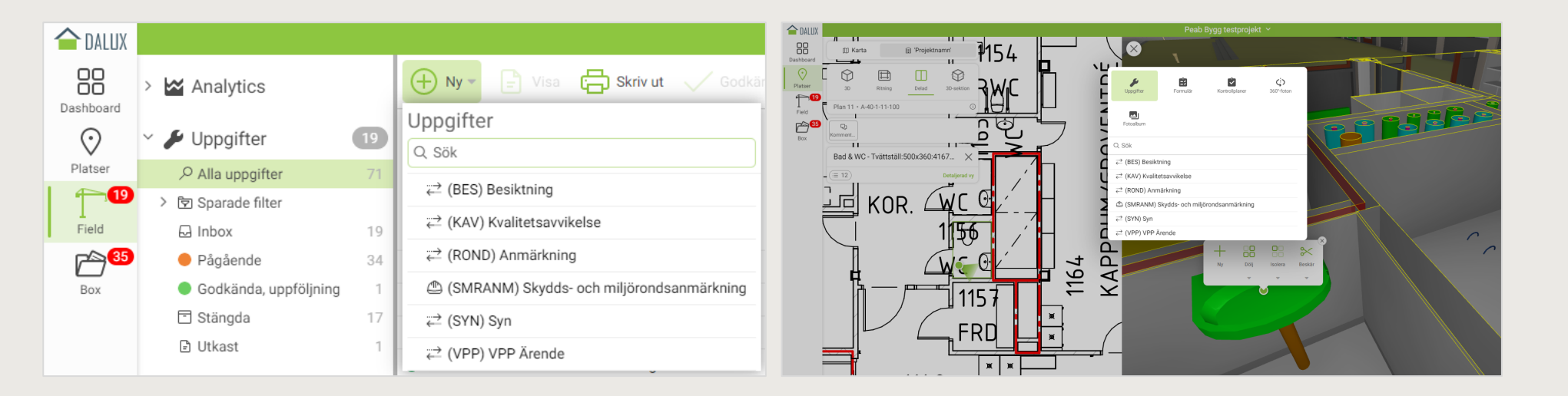

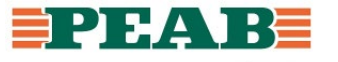

#### Skapa uppgifter Box

- Skapa uppgift via ritning/modell eller listvy samt fyll i relevant information och skicka till ansvarig
- För att skicka uppgift klicka på mailsymbolen längst upp till höger och för att spara som utkastför att arbeta vidare vid senare tillfälle klicka på de tre prickarna längst upp till höger

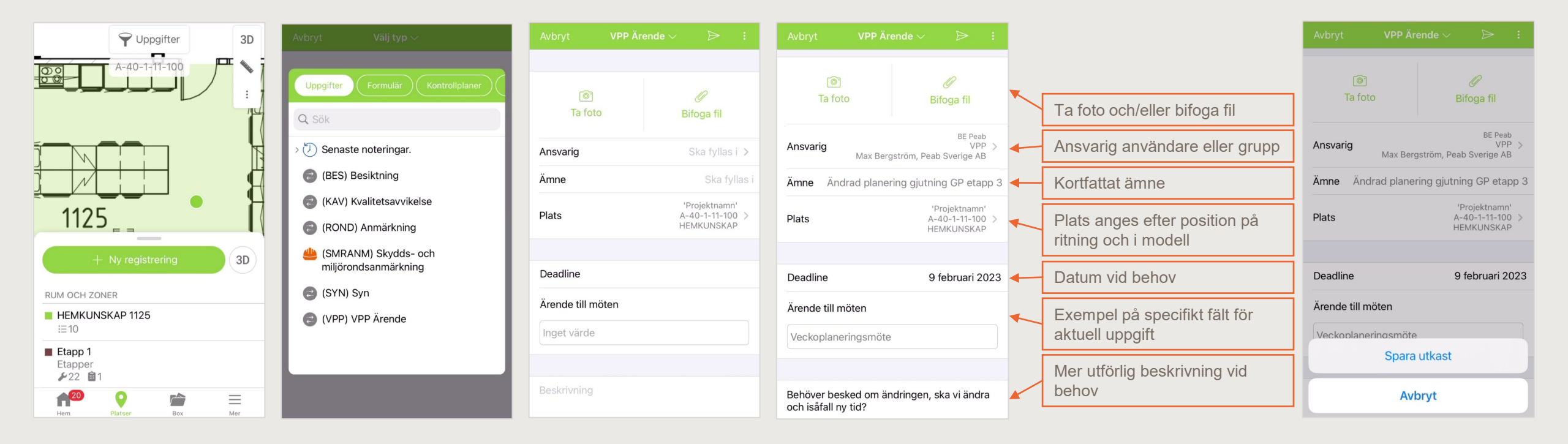

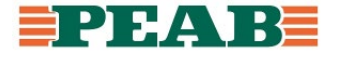

#### Arbeta med uppgifter Box

- Tilldelade uppgifter hamnar i den personliga inboxen
- Tilldelad ser information som när och vem som skapat uppgiften, deadline, plats, foton etc.

| Peab Bygg testprojekt $\sim~~+$       | < Pågående                                       | SMRANM20                            | ÷   | < Pågående                         | SMRANM20                                               | ÷          | < Pågående                     | SMRANM20                    |     |
|---------------------------------------|--------------------------------------------------|-------------------------------------|-----|------------------------------------|--------------------------------------------------------|------------|--------------------------------|-----------------------------|-----|
| Meddelanden 1>                        | <ul> <li>SMRANM2</li> <li>2.3 Städnir</li> </ul> | 2 <b>0</b><br>ng, ordning och reda  | a   | Skapades<br>Deadline<br>Skapad av  | 19 dec 2022, 09:5<br>21 dec 2022<br>Linnéa Lepistö, Pe | i3<br>eab  | 2.3 Städning, 0                | ordning och reda            |     |
| Hjälp med Dalux 2022-09-22 >          | Skydds- och miljörondsanmärkning                 |                                     |     | Ansvarig                           | Sverige AB<br>Nina Landerholm, Peab                    |            | Tilldelad till Peab Sverige AB |                             |     |
| Inbox 12 >                            | Projekt<br>Projektnr.                            | Peab Bygg testprojekt<br>-          |     |                                    | 2 2                                                    | 335001     | Linnéa Lepistö                 | , Peab Sverige AB           |     |
| Checklista :<br>2022-11-22            | Byggnad<br>Plan<br>Bitping                       | 'Projektnamn'<br>Plan 10            |     |                                    |                                                        |            | Nina Landerho                  | olm, Peab Sverige AB        |     |
| KAV9     Rör på fel ställe i skalvägg | Etapper<br>Checklista                            | Etapp 1<br>SMR16                    |     |                                    |                                                        |            | Amne:<br>2.3 Städning, o       | ordning och reda            |     |
| 2022-11-02                            | Checklistepunk                                   | t 2. Allmän ordning<br>i produktion |     |                                    |                                                        | AUVUDENTRE |                                |                             |     |
| Checklista 2022-09-02                 | Entreprenad<br>Arbetsflöde                       | UE El<br>Säkerhetsarbetsflöde       |     | Allvarlighetsgr<br>Allvarlighetsgr | <b>ad</b><br>-2 arbetsdagar                            |            |                                |                             |     |
| Visa alla mappar                      | Skapades<br>Deadline                             | 19 dec 2022, 09:53<br>-             |     | Säkerhetskate<br>2. Allmän ordnir  | <b>gori</b><br>ng i produktion                         |            | 11.2022-11-21                  | 3 17.03                     |     |
| Formulär >                            | Ansvarig                                         | Sverige AB<br>Nina Landerholm, Pea  | 5   | Underkategori                      | säkerhet                                               | 6          | Uppo                           | laterad 19 dec. 2022, 11:15 | 6   |
| Recil/thingsplanar                    | Hem PI                                           | Sverice AR 07253350                 | Mer |                                    | Platser Box                                            | Mer        | Hem                            | Platser Box                 | Mer |

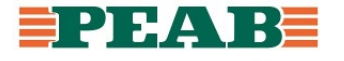

#### Arbeta med uppgifter Box

- Tilldelad klickar på grön pil och vid klarmarkerande eller avvisande av uppgift läggs med fördel foto och/eller kommentar till
- När tilldelad klarmarkerar uppgiften går den tillbaka till skaparen som i sin tur godkänner/stänger vilket kan göras snabbare via dator då det går att godkänna/stänga flera samtidigt

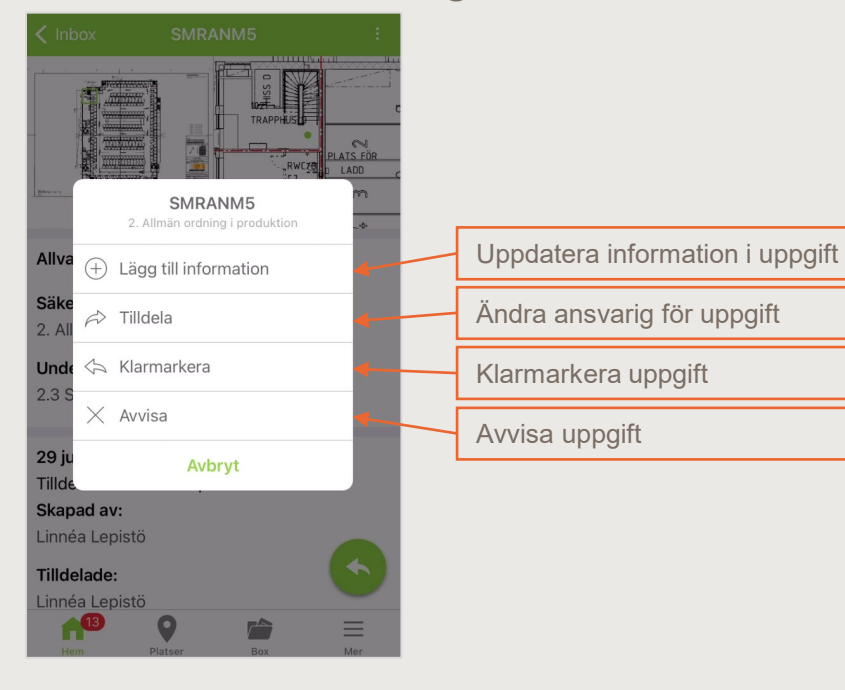

| 🗸 Pågående                                     |                                      |   |                |             |                                           |                    |                   |
|------------------------------------------------|--------------------------------------|---|----------------|-------------|-------------------------------------------|--------------------|-------------------|
| 2.3 Städning, or                               | dning och reda                       |   |                |             |                                           |                    |                   |
| <b>19 dec 2022, 0</b> 9<br>Tilldelad till Peal | 9:53<br>o Sverige AB                 |   | + Ny - E Visa  | 🕞 Skriv ut  | Godkänn -                                 |                    | Tilldela 💮 Mer 👻  |
| Skap<br>Linné<br>2.3 St                        | SMRANM20<br>ädning, ordning och reda |   | Alla uppgifter |             | Godkänn, stäng<br>Godkänn, gör uppföljnir | ng                 |                   |
| Nina + Lägg                                    | till information                     |   | Q Sök          | Тур:        | Skydds- och × +                           | - Lägg till filter |                   |
| Ämn 🗸 Godk                                     | änn, stäng                           |   | Memo nr.       | ү Тур       |                                           | Status             | Entreprenad       |
| 2.3 S<br>√ Godk                                | änn, gör uppföljning                 |   | SMRANM20       | Skydds- och | miljörondsanmärkning                      | Pågående           | UE EI             |
|                                                |                                      |   | SMRANM16       | Skydds- och | miljörondsanmärkning                      | Godkänd            | UE EI             |
| 67 Tilde                                       | ld                                   |   | SMRANM17       | Skydds- och | miljörondsanmärkning                      | Godkänd            | UE EI             |
|                                                | Avbryt                               |   | SMRANM18       | Skydds- och | miljörondsanmärkning                      | Godkänd            | UE Glas och Fasad |
|                                                | -                                    |   | SMRANM19       | Skydds- och | miljörondsanmärkning                      | Godkänd            | Peab Bygg         |
| 1.1, 2022-11-28, 1                             | 17.03                                |   | SMRANM15       | Skydds- och | miljörondsanmärkning                      | Pågående           | UE Dörr           |
| Uppdat                                         | erad 19 dec. 2022, 11:15             |   | SMRANM14       | Skydds- och | miljörondsanmärkning                      | Pågående           | UE EI             |
| 13                                             | 0 🕋 =                                | = | SMRANM13       | Skydds- och | miljörondsanmärkning                      | Godkänd            | UE EI             |
| Hem Pl                                         | atser Box Me                         | r | SMRANM12       | Skydds- och | miliörondsanmärkning                      | Pågående           | LIE Målning       |

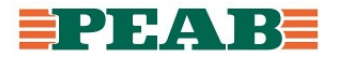